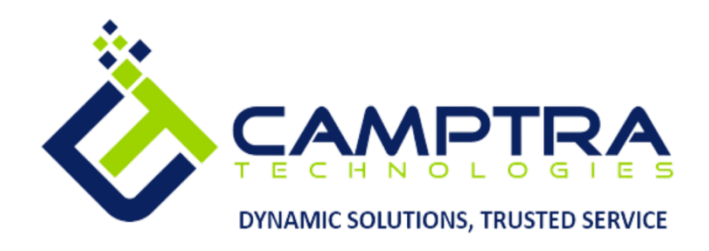

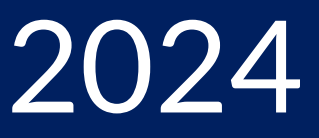

# **Performance Management**

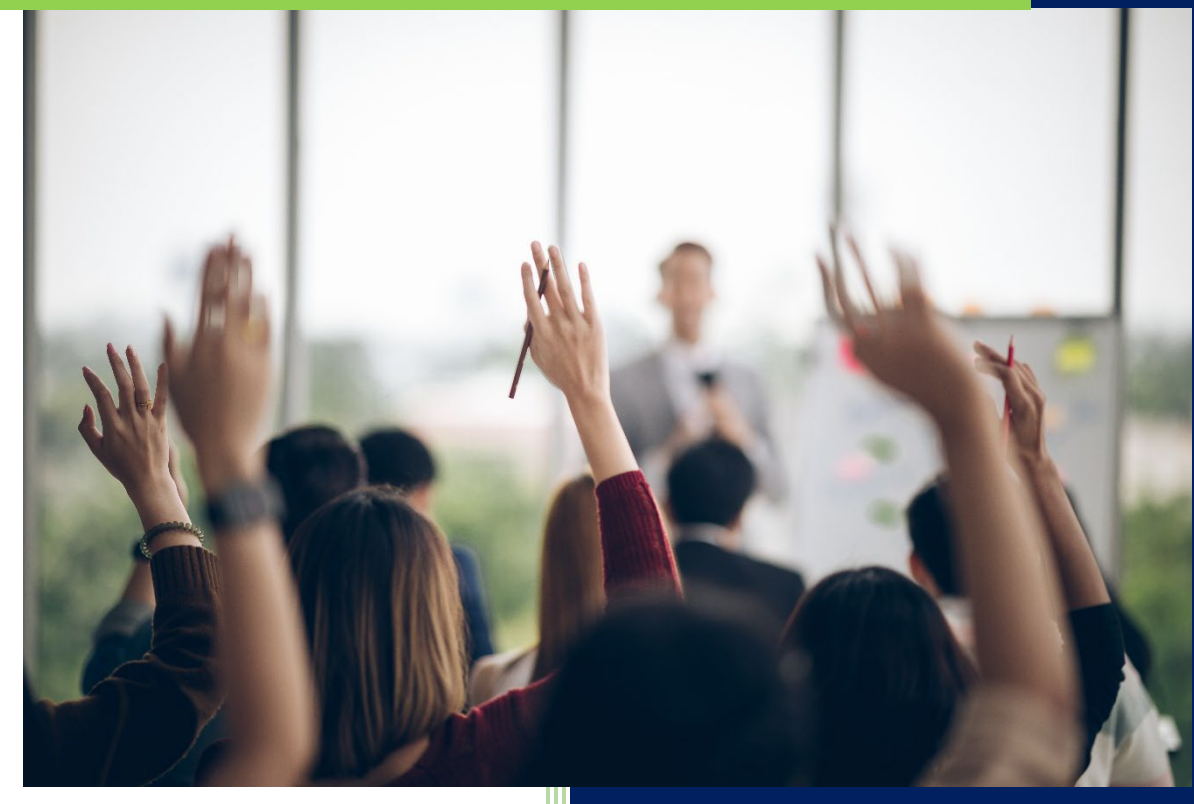

**Camptra Technologies** 1309 W 15<sup>th</sup> Street Suite 240 Plano, TX 75075

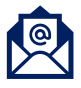

info@camptratech.com

V1 Camptra Technologies 1/1/2024

| Guide Usage and Disclosures                     |
|-------------------------------------------------|
| Guide Information2                              |
| How To Use This Guide                           |
| Overall Process Flow                            |
| Glossary of Terms                               |
| Day to Day Operations Guide6                    |
| Create Performance Documents                    |
| Search For Organization Performance Documents11 |
| Send Email Notification13                       |
| Transfer Performance Documents                  |
| Change Due Date                                 |
| Cancel Performance Documents                    |
| Delete Performance Documents                    |
| Delete Participant Feedback                     |
| Complete Performance Documents                  |
| Reopen Performance Documents                    |
| Move Task Forward                               |
| Move Task Back                                  |
| Process Mass Actions for Performance Documents  |

# Guide Usage and Disclosures

## **Guide Information**

This guide is designed based on the Oracle Cloud HCM delivered setups; some fields may differ from your instance configurations. For example, some fields may be required in this guide that are not required in your instance. Additionally, some of the training topics discussed in this guide may not apply to your organization, but we know you'll find it helpful. If you would like a custom guide for your organization, please contact our Training Team at learn@camptratech.com.

## How To Use This Guide

This guide is intended to assist Admin users with their day-to-day tasks in Oracle Cloud. A few notes before you begin:

- Any fields with an asterisk are required fields.
- Based on your configurations, approval workflows may in place for the training topics below; those tasks would need to be approved before the additions or updates are visible in your instance.
- You may have specific flexfields in your instance that require inputs; this guide is a generic tool and will not include those specific flexfields. You will see those fields as a context segment or not visible at all in our Oracle instance.

# **Overall Process Flow**

Before we begin with the training content, It's important to understand the overall process flow of information in Oracle Cloud for the Performance Management module.

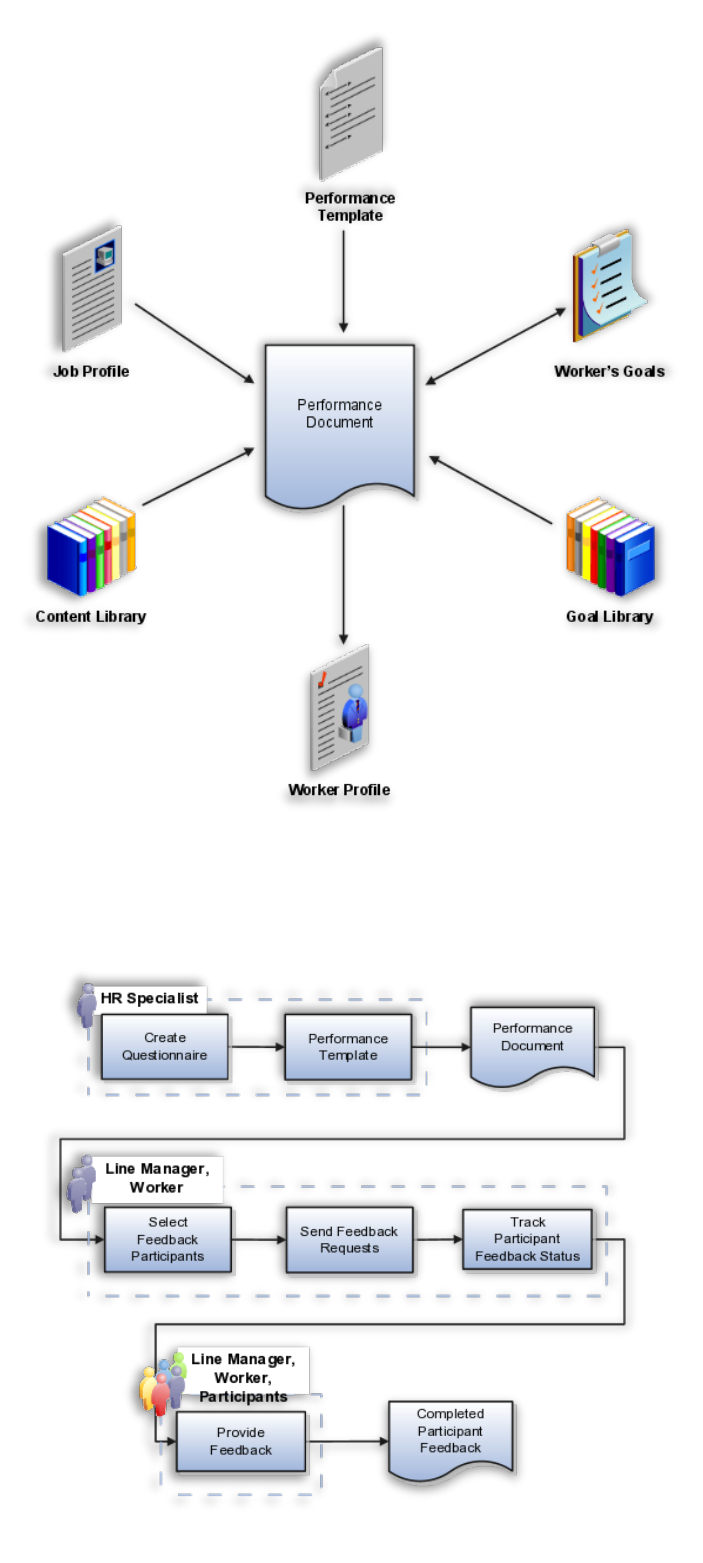

3

# **Glossary of Terms**

Here we've included common terms associated to the Performance Management module. Please review the terms below to familiarize yourself with the Oracle Cloud terms used throughout this guide.

#### **Performance Document**

A document that contains information and allows a supervisor to perform an employee-related evaluation for a chosen time period

#### Notification

A notice sent to an employee of an organization containing information for action or as an FYI

#### Goal Plans

A visual representation of the steps needed to accomplish an identified goal; a plan to accomplish a goal

#### **Participant Feedback**

Comments regarding an employee's effort and performance from a manager or colleague

#### **Document Eligibility**

An employee will only be eligible for a performance document if they meet the eligibility criteria for the performance document or the eligibility profile.

#### **Review Periods**

A period of time in which an employee's performance is evaluated, usually over the course of 1 year, using a formal review process by their manager and/or colleagues

#### Questionnaires

Survey questions designed to enable managers and supervisors to give actionable feedback on specific aspects of employees' work, including areas for improvement, additional training needs, areas of exceptional performance, and expectations of future performance

#### Performance Document Types

Document types are used to determine which performance document provide interim rating later in performance documents or which goal plans that performance goals added to performance documents are added to

4

#### **Performance Roles**

We can create roles as required for the evaluation process for the organization. Most organizations have participant roles such as peer or mentor, or participant roles to facilitate a matrix management review. We can also have additional manager roles used in performance templates where the default manager type is not the line manager, for example, the default manager can be an HR Manager

#### **Eligibility Profiles**

Used to restrict availability of performance documents to a specific population based on criteria set forth by the organization

#### Check-In

A series of regular conversations between managers and employees about work, progress, and goals throughout the year

#### **Profile Rating Models**

Rating models are used to rate workers on their performance and level of proficiency in the skills and qualities that are set up on the person profile

#### **Talent Notifications**

 We can configure the application to send notifications to different roles such as the HR specialist, manager, and employee for various performance management tasks

#### **Performance Templates**

We can configure the performance template to use interim evaluations; these include interim ratings and comments in the later performance document. The ratings, comments, or both (depending on configuration) from performance documents associated with those document types appear in the document

# Day to Day Operations Guide

## **Create Performance Documents**

Navigation: Home>My Client Groups>Performance>Performance Document>Create Document>Search Employee>Continue>Enter Document Info>Submit>Eligibility Batch Process>Enter Basic Options>Submit>Monitor Process

#### From the home screen, click My Client Groups

| = vision           | Q Search for people and actions     |                                                          |                  |                      |                        |                    | Ş.      |
|--------------------|-------------------------------------|----------------------------------------------------------|------------------|----------------------|------------------------|--------------------|---------|
|                    | Good morning, H                     | R Specialist                                             | (Curtis Fe       | itty)!               |                        |                    | 0       |
|                    | Me My Team My Client Gr             | y Team My Client Groups Tools Configuration My Reporting |                  |                      |                        |                    | 0       |
|                    | QUICK ACTIONS                       | APPS Click                                               | My Client Groups |                      |                        |                    | 0<br>0r |
|                    |                                     | ്ന്                                                      | <u>%</u>         | ₽v/                  |                        | Ê                  | 0       |
|                    |                                     |                                                          |                  | Person<br>Management |                        | Time<br>Management | 00      |
|                    | ☆ Change Assignment                 |                                                          |                  |                      |                        |                    | ° (     |
|                    | ම් Change Manager                   | <b>1</b> 0%                                              | £©<br>€          | ál                   | ₩                      |                    | 0       |
| 00000              | My Termination                      | Compensation                                             | Goals            | Hertormance          | Wondorce<br>Structures | Раутон             |         |
| 0                  | En Checklist Terrolates             | 议                                                        | 5                |                      |                        |                    |         |
|                    | مرزي<br>المرزي Act as Proxy Manager | Data Exchange                                            | Safety Incidents | Ť                    |                        |                    |         |
| THE REAL PROPERTY. | Shaw Mare                           |                                                          |                  |                      |                        |                    |         |
|                    |                                     |                                                          |                  |                      |                        |                    |         |
|                    | Things to Finish                    |                                                          |                  |                      |                        |                    |         |

#### Next, click **Performance**

| = vision | Q Sea                                                                     | rch for people and actions |                  |                      |                         |                    | ٢ | ) 장 너 🍗 🐧 |
|----------|---------------------------------------------------------------------------|----------------------------|------------------|----------------------|-------------------------|--------------------|---|-----------|
|          | Good morning, F                                                           | IR Specialist              | (Curtis Fe       | itty)!<br>Reporting  |                         |                    |   |           |
|          | 아마다 Change Working Hours<br>양 Change Working Hours<br>양 Change Assignment | ස්ත්<br>ස්ත්<br>Hiring     | New Person       | Person<br>Management |                         | Time<br>Management |   |           |
|          | ট্রি Change Manager<br>উঠুগ Termination<br>উঠুগ Transfer                  | Compensation               | Scoals           | Performance          | Workforce<br>Structures | Payroll            |   |           |
|          | Checklist Templates     Act as Praxy Manager                              | Data Exchange              | Safety Incidents | +                    | Click Pe                | erformance         |   |           |
|          | Show Mare                                                                 |                            |                  |                      |                         |                    |   |           |

## Click Performance Document

| VISION<br>Performance |                                                      | の ひ な 日 🥠 |
|-----------------------|------------------------------------------------------|-----------|
|                       |                                                      |           |
|                       | What do you want to do or manage?                    |           |
|                       | Search for tasks Q                                   |           |
|                       | Administration                                       |           |
|                       | Performance Documents                                |           |
|                       | Participant Feedback     Click Performance Documents |           |
|                       | Performance Document Eligibility                     |           |
|                       | Process Mass Actions for Performance Documents       |           |
|                       |                                                      |           |
|                       | Setup Maintenance                                    |           |
|                       | Review Periods                                       |           |
|                       | Questions                                            |           |
|                       | Ruestionnaire Templates                              |           |
|                       |                                                      |           |

## Click Create Document

| = vision                                                                                                    | 익 🗅 ☆ 🏳 👶 🔋                             |
|----------------------------------------------------------------------------------------------------|-----------------------------------------|
| < Performance Documents                                                                                                    | Create Document Send Email Notification |
|                                                                                                    |                                         |
| Search Performance Documents                                                                                                    |                                         |
| Find person from results         Q         Hide Filters         Review Period         2023 Annual Cycle         Assignment Status         Active         X         Document Status         In progress |                                         |
| Saved Search 🗌 🛛 Actions 🗸 Sort By Last Name - A to Z 🔹 🗸                                                                                                    |                                         |
| Save                                                                                                    |                                         |
| Filters Reset & Select an employee, manager or department to start a search. Select a performance document to change due dates or move the current task forward or back.                               |                                         |
|                                                                                                    |                                         |
| Review Period                                                                                                    | 전문을 전문문을                                |
|                                                                                                    |                                         |
| Performance Document                                                                                                    |                                         |
|                                                                                                    |                                         |
| > Empoyée                                                                                                    | 신화적화관국                                  |
| ∧ Manager                                                                                                    |                                         |
|                                                                                                    |                                         |
| ∧ Department                                                                                                    |                                         |
| v                                                                                                    |                                         |
| <ul> <li>Assignment Status</li> </ul>                                                                                                    |                                         |

Enter the Filter Information

\_\_\_\_\_

| <b>ISION</b><br>ate Performance I | )ocuments                                                                                                    |  |
|-----------------------------------|----------------------------------------------------------------------------------------------------|--|
|                                   |                                                                                                    |  |
|                                   | Search Eligible Employees                                                                                         |  |
|                                   | Find person from results Q Hide Filters Review Period McA Annual Evaluation 2022-23 Assignment Status Active X >> |  |
|                                   | Saved Search Sort By Last Name - A to Z 🗸                                                                         |  |
|                                   | ✓ Save ☐ TS Test Sarah 1000009                                                                                    |  |
|                                   | Filtrars Peret & Assignment Status Manager                                                                        |  |
|                                   | Active - Payroll Eligible Test Rachel                                                                             |  |
|                                   | Expand Rill Conspire Rill                                                                                         |  |
|                                   | <ul> <li>Review Period *</li> </ul>                                                                               |  |
|                                   | McA Annual Evaluation 2022 V                                                                                      |  |
|                                   |                                                                                                    |  |
|                                   | Pentormance Locument     Clear                                                                                    |  |
|                                   | McA Annual Performance FY V                                                                                       |  |
|                                   | Enter Filter Information                                                                                          |  |
|                                   | Test Sarah                                                                                                    |  |
|                                   |                                                                                                    |  |
|                                   | Manager                                                                                                    |  |
|                                   |                                                                                                    |  |
|                                   | > Department                                                                                                    |  |
|                                   | v                                                                                                    |  |
|                                   |                                                                                                    |  |

Select the employee by clicking the **Check box** and click **Continue** 

| = VISION                                          |                                                                                     | 오 습 ☆ ㄹ 🕫 🚦                |
|---------------------------------------------------|-------------------------------------------------------------------------------------|----------------------------|
| Create Performance Documents                      |                                                                                     | Continue                   |
| Search Eligible Employees                         |                                                                                     | Click Continue             |
| Find person from results Q                        | Hide Filters Review Perind McA Annual Evaluation 2022-23 Assignment Status Active X | »                          |
| Saved Search                                      | Select Check Box                                                                    | Sort By Last Name - A to Z |
| ✓ Save                                            | Test Sarah 1000009                                                                  |                            |
| Filters Reset 🕸                                   | Assignment Status Manager<br>Active - Payroll Eligible Test Rachel                  |                            |
| ∧ Review Period *<br>McA Annual Evaluation 2022 ∨ |                                                                                     |                            |
|                                                   |                                                                                     |                            |
|                                                   |                                                                                     |                            |
| ∽ Manager                                         |                                                                                     |                            |
| Department                                        |                                                                                     |                            |
| ✓ Assignment Status                               |                                                                                     |                            |

Enter the **Document Details** and the **Reason** and click **Submit** 

| Document Details     Enter-the below information       Review Ferdod<br>McA Annual Ferdomance Document Name<br>McA annual Ferdomance Pr2023<br>Text Rushelt     "from Date<br>UV/7.3       Manager     "to Date       Text Rushelt     "2/3/1/2.3       Reason     "tax commer request | Selected Employees - 1                                                                                                    |                            |                               |          | × |
|----------------------------------------------------------------------------------------------------|----------------------------------------------------------------------------------------------------|----------------------------|-------------------------------|----------|---|
| Review Reidd     *from Date       McA. Armula Yanitanion 2022-23     [V/223]       McA. Armula Performance Pr2023     *To Date       Manager     102/31/23]       Test Ranhel     ************************************                                                                 | Document Details                                                                                                    | Enter the below in         | formation                     |          |   |
| Reason                                                                                                    | Review Period<br>NcK-Armas Hauston 2022-23<br>Performance Document Name<br>McA.Armat Performance P/2023<br>Manger<br>Test Rachel | *fro<br>1777<br>*16<br>127 | m Date<br>23<br>Date<br>31/23 | 6)<br>6) |   |
| Task owner request                                                                                                    | Reason                                                                                                    |                            |                               |          |   |
|                                                                                                    | Task owner request                                                                                                    | ~ ]                        |                               |          |   |

Navigate back to the **Performance** home page and click **Eligibility Batch Process** 

| erformance |                                 |  |
|------------|---------------------------------|--|
|            | Performance Roles               |  |
|            | Eligibility Profiles            |  |
|            | Performance Document Types      |  |
|            | Performance Template Sections   |  |
|            | Performance Process Flows       |  |
|            | Reformance Templates            |  |
|            | Check-In Templates              |  |
|            | Reedback Templates              |  |
|            | Eligibility Batch Process       |  |
|            | Click Eligibility Batch Process |  |
|            | Profile Rating Models           |  |
|            |                                 |  |

Select Batch Process Type

| = vision                                                    |                                                   | 이 슈 뇬 🕫 🏮                     |
|-------------------------------------------------------------|---------------------------------------------------|-------------------------------|
| C Fligibility Batch Process @                               |                                                   | Manitar Bracare               |
| C Eligibility Datch Troccss ©                               |                                                   | Womton Process                |
| This process will be queued up for submission at position 1 |                                                   |                               |
|                                                             | Process O                                         | ations Advanced Submit Cancel |
| Name Manage Eligibility Batch Process                       |                                                   |                               |
| Description Determines the eligibility of workers for perfo | Notify me when this process ends                  |                               |
| Schedule As soon as possible                                | Submission Notes                                  |                               |
| Basic Options<br>Parameters                                 |                                                   |                               |
| Batch Process Type                                          | Assgn Performance Document Assgn Check-In Emglase |                               |
|                                                             | Select Batch Process Type                         |                               |
|                                                             |                                                   |                               |
|                                                             |                                                   |                               |
|                                                             |                                                   |                               |
|                                                             |                                                   |                               |
|                                                             |                                                   |                               |
|                                                             |                                                   |                               |
|                                                             |                                                   |                               |
|                                                             |                                                   |                               |
|                                                             |                                                   | <b>P</b>                      |

Enter the **Basic Options** and click **Submit** 

| = vision                                                                  |                                 |                  |                                  | 익 습 ☆ Þ 👶 🔋                            |
|---------------------------------------------------------------------------|---------------------------------|------------------|----------------------------------|----------------------------------------|
| ✓ Eligibility Batch Process ⊘                                             |                                 |                  |                                  | Monitor Process                        |
|                                                                           |                                 |                  |                                  |                                        |
| This process will be queued up for submission at position 1               |                                 |                  |                                  | Process Options Advanced Submit Cancel |
| Name Manage Eligibility Batch Process                                     |                                 |                  |                                  | lick Submit                            |
| Description Determines the eligibility of workers for perfo               |                                 |                  | Notify me when this process ends |                                        |
| Schedule As soon as possible                                              |                                 | Submission Notes |                                  |                                        |
| Basic Options Enter                                                       | r the below information         |                  |                                  |                                        |
| Batch Process Type                                                        | Assign Performance Docur $\vee$ |                  |                                  |                                        |
| "Effective as of Date                                                     | Current Date     3/1/23         |                  |                                  |                                        |
| *Review Period                                                            | McA Annual Evaluation 2022-23   | ~                |                                  |                                        |
| *Performance Document Name                                                | McA Annual Performance FY2023   | ~                |                                  |                                        |
| *Create Eligible Performance Document                                     | ○ No<br>● Yes                   |                  |                                  |                                        |
| Maximum Number of Concurrent Threads for Performance Document<br>Creation | 8                               |                  |                                  |                                        |
| *Purge Historic Performance Management Eligibility Status Data            | ○ No<br>● Yes                   |                  |                                  |                                        |
| Purge Data Older Than                                                     | 9/2/22                          |                  |                                  |                                        |
|                                                                           |                                 |                  |                                  |                                        |
|                                                                           |                                 |                  |                                  |                                        |
|                                                                           |                                 |                  |                                  |                                        |

Lastly, click Monitor Process to view the status of the process

| = VÎSÎON                                                    |                                  | 익 습 숲 戶 🖓 🔋                            |
|-------------------------------------------------------------|----------------------------------|----------------------------------------|
| ✓ Eligibility Batch Process <sup>®</sup>                    |                                  | Monitor Process                        |
|                                                             |                                  |                                        |
| This process will be queued up for submission at position 1 |                                  | Click Monitor Process                  |
|                                                             |                                  | Process Options Advanced Submit Cancel |
| Name Manage Eligibility Batch Process                       |                                  |                                        |
| Description Determines the eligibility of workers for perfo | Notify me when this process ends |                                        |
| Schedule As soon as possible                                | Submission Notes                 |                                        |
| Basic Options<br>Parameters                                 |                                  |                                        |
| Batch Process Type                                          |                                  |                                        |
|                                                             |                                  |                                        |
|                                                             |                                  |                                        |
|                                                             |                                  |                                        |
|                                                             |                                  |                                        |
|                                                             |                                  |                                        |
|                                                             |                                  |                                        |
|                                                             |                                  |                                        |
|                                                             |                                  |                                        |
|                                                             |                                  |                                        |
|                                                             |                                  |                                        |
|                                                             |                                  |                                        |
|                                                             |                                  |                                        |
|                                                             |                                  |                                        |
|                                                             |                                  |                                        |
|                                                             |                                  |                                        |
|                                                             |                                  |                                        |

## Search For Organization Performance Documents

Navigation: Home>My Client Groups>Performance>Performance Document> Search and Select Document>Search Document Using Filters

| = vision       | Q. Search for people and actions                                                                             |                 |                      |            |                         |            | 습 ☆ ᄆ 🕫 🔋 |
|----------------|----------------------------------------------------------------------------------------------------|-----------------|----------------------|------------|-------------------------|------------|-----------|
|                | Good morning, HR Specialist (Curtis Feitty)!<br>Me My Team My Client Groups Tools Configuration My Reporting |                 |                      |            |                         |            |           |
|                | QUICK ACTIONS                                                                                                | APPS Click      | My Client Groups     |            |                         |            |           |
|                | 안 Hire an Employee<br>健 Change Working Hours                                                                 | පී්දී<br>Hitima | O *<br>Marie Bourcon |            | 8                       |            |           |
|                | 💱 Change Assignment                                                                                          |                 |                      | Management |                         | Management |           |
| 0000           | 👸 Change Manager                                                                                             | 19 <u>%</u>     | Ŷ©                   | <u>a</u>   | 81                      |            |           |
|                |                                                                                                    |                 |                      |            | Workforce<br>Structures |            |           |
| 0 0 0          | ∲y Transfer                                                                                                  |                 | er                   |            |                         |            | Carl      |
|                | Checklist Templates                                                                                          | Data Exchange   | Safety Incidents     | +          |                         |            |           |
| T. B. G. S. D. |                                                                                                    |                 |                      |            |                         |            |           |
|                | Things to Finish                                                                                             |                 |                      |            |                         |            |           |

From the home screen, click My Client Groups

Next, click Performance

| = vision  | Q se                 | arch for people and actions |                  |                      |                         |                    | 습 추 년 🍓 🔋 |
|-----------|----------------------|-----------------------------|------------------|----------------------|-------------------------|--------------------|-----------|
| 0.96      | Good morning, I      | HR Specialist               | (Curtis Fe       | itty)!               |                         |                    |           |
|           | Me My Team My Clien  |                             |                  |                      |                         |                    |           |
|           | QUICK ACTIONS APPS   |                             |                  |                      |                         |                    |           |
|           | Hire an Employee     | ĥů                          | ×                | Nr∕r                 |                         | Ē                  |           |
| 0 0 0 0 0 |                      | Hiring                      | New Person       | Person<br>Management |                         | Time<br>Management |           |
|           | 🖅 Change Assignment  |                             |                  |                      |                         |                    |           |
| 0,0000    | Change Manager       | <b>1</b> 0%                 | Ŷ©               | 剞                    | Ba/                     |                    |           |
|           | by Termination       |                             |                  |                      | Workforce<br>Structures |                    |           |
| U 0 0     | 👷 Transfer           |                             |                  |                      | Click Pe                | erformance         |           |
|           | Checklist Templates  |                             |                  | +                    |                         |                    |           |
|           | Act as Proxy Manager | Data Dunange                | salety incidents |                      |                         |                    |           |
|           |                      |                             |                  |                      |                         |                    |           |
|           | This as a right      |                             |                  |                      |                         |                    |           |

## Click Performance Document

| VISION    |                                                  | 오 습 ☆ 묜 🕫 |
|-----------|--------------------------------------------------|-----------|
| renormanc |                                                  |           |
|           | What do you want to do or manage?                |           |
|           | Search for tasks Q                               |           |
|           | Administration                                   |           |
|           | Berformance Documents                            |           |
|           | Barticipant Feedback Click Performance Documents |           |
|           | Reformance Document Eligibility                  |           |
|           | Process Mass Actions for Performance Documents   |           |
|           | Setup Maintenance                                |           |
|           | Review Periods                                   |           |
|           | Receiptions                                      |           |
|           | Questionnaire Templates                          |           |
|           |                                                  |           |

Using the **Filters**, enter the search criteria. The **Performance Documents** associated to the search criteria will populate

| vision                              |                                                                                     | 오 습 ☆ ᄆ 🐢                               |
|-------------------------------------|-------------------------------------------------------------------------------------|-----------------------------------------|
| Performance Documents               |                                                                                     | Create Document Send Email Notification |
|                                     |                                                                                     | ALL VARAGEORIA AN                       |
| Search Performance Do               | cuments                                                                             |                                         |
| Find person from results Q          | Hide Filters Review Period McA Annual Evaluation 2022-23 Assignment Status Active X |                                         |
| Saved Search                        | Actions      These documents will populate     Sort By     Last Name - A to Z       |                                         |
| Save                                | TS         McA Annual Performance FY2023            Test Sarah         1000009      |                                         |
| Filters Reset 🔅                     | Payroll Time Specialist                                                             |                                         |
| Enter the Filter Informa            | Assignment Status Manager Active - Payroll Eligible Test Rachel                     |                                         |
| <ul> <li>Review Period *</li> </ul> | Document Status Current Task                                                        |                                         |
| McA Annual Evaluation 2022 V        | In progress Worker Self-Evaluation   Ready                                          |                                         |
| A Performance Document     Clear    |                                                                                     |                                         |
| McA Annual Performance FY V         |                                                                                     |                                         |
| ~ Employee                          |                                                                                     |                                         |
| Test Sarah V                        |                                                                                     |                                         |
| ~ Manager                           |                                                                                     |                                         |
| ×                                   |                                                                                     |                                         |
| ∧ Department                        |                                                                                     |                                         |
|                                     |                                                                                     |                                         |
| ✓ Assignment Status                 |                                                                                     | · 국무 전 문공 너 영국                          |

## Send Email Notification

Navigation: Home>My Client Groups>Performance>Performance Document> Search and Select Document>Send Email Notification>Enter Information>Send

| = vision                 | Q. Search for people and actions |               |                  |                      |                         |                    | 습 & ᄆ 🕫 🔋 |
|--------------------------|----------------------------------|---------------|------------------|----------------------|-------------------------|--------------------|-----------|
|                          | Good morning, H                  | R Specialist  | (Curtis Fe       | itty)!               |                         |                    |           |
| 0 0 0 <sup>0</sup> 0 0 0 | Me My Team My Client Gr          | 0 0 0 0 0     |                  |                      |                         |                    |           |
|                          | QUICK ACTIONS                    | APPS Click    | My Client Groups |                      |                         |                    |           |
|                          | ∯ <sup>★</sup> Hire an Employee  | ස්ත්          | °*               | ∞⁄⁄/                 |                         | ii}}               |           |
|                          | Change Working Hours             |               |                  | Person<br>Management |                         | Time<br>Management | 9         |
|                          | ାର୍ଥ୍ରି Change Manager           | [ <b>9</b> ]  | ନ୍ତ              | 刹                    | E.                      |                    |           |
|                          | ⊗⁄⁄ Termination                  | Compensation  | Goals            | UUU<br>Performance   | Workforce<br>Structures | Payroll            |           |
| 0° 0 0                   | ∲ø⁄ Transfer                     |               | പ                |                      |                         |                    |           |
|                          | Checklist Templates              | Data Exchange | Safety Incidents | +                    |                         |                    |           |
| Sound Street B           | हुहुए Act as Proxy Manager       |               |                  |                      |                         |                    |           |
|                          |                                  |               |                  |                      |                         |                    |           |
|                          | Things to Finish                 |               |                  |                      |                         |                    |           |

From the home screen, click My Client Groups

Next, click Performance

| = vision  | Q se                 | arch for people and actions |                  |                      |                         |                    | 습 추 년 🍓 🔋 |
|-----------|----------------------|-----------------------------|------------------|----------------------|-------------------------|--------------------|-----------|
| 0.96      | Good morning, I      | HR Specialist               | (Curtis Fe       | itty)!               |                         |                    |           |
|           | Me My Team My Clien  |                             |                  |                      |                         |                    |           |
|           | QUICK ACTIONS APPS   |                             |                  |                      |                         |                    |           |
|           | Hire an Employee     | ĥů                          | ×                | Nr∕r                 |                         | Ē                  |           |
| 0 0 0 0 0 |                      | Hiring                      | New Person       | Person<br>Management |                         | Time<br>Management |           |
|           | 🖅 Change Assignment  |                             |                  |                      |                         |                    |           |
| 0,0000    | Change Manager       | <b>1</b> 0%                 | Ŷ©               | 剞                    | Ba/                     |                    |           |
|           | by Termination       |                             |                  |                      | Workforce<br>Structures |                    |           |
| U 0 0     | 👷 Transfer           |                             |                  |                      | Click Pe                | erformance         |           |
|           | Checklist Templates  |                             |                  | +                    |                         |                    |           |
|           | Act as Proxy Manager | Data Dunange                | salety incidents |                      |                         |                    |           |
|           |                      |                             |                  |                      |                         |                    |           |
|           | This are to Finish   |                             |                  |                      |                         |                    |           |

## Click Performance Document

| = <b>VISION</b><br>< Performance |                                                  | 익 습 ☆ ᄆ 🐢 |
|----------------------------------|--------------------------------------------------|-----------|
|                                  |                                                  |           |
| What                             | t do vou want to do or manage?                   |           |
|                                  | , , , , , , , , , , , , , , , , , , , ,          |           |
| Search                           | for tasks Q                                      |           |
| Adu                              | ministration                                     |           |
|                                  |                                                  |           |
|                                  | Performance Documents                            |           |
|                                  | Participant Feedback Click Performance Documents |           |
| 그는 모두 가지 그는 것을 것 같아.             |                                                  |           |
|                                  | B Performance Document Eligibility               |           |
|                                  |                                                  |           |
|                                  | Process Mass Actions for Performance Documents   |           |
|                                  |                                                  |           |
|                                  |                                                  |           |
| Set                              | up Maintenance                                   |           |
|                                  | Review Periods                                   |           |
|                                  |                                                  |           |
|                                  | Questions                                        |           |
|                                  | Questionnaire Templates                          |           |
|                                  |                                                  |           |

Click Send Email Notification

| -vicion                               |                                                                                                    | 0 0 4 5 @ 0                             |
|---------------------------------------|----------------------------------------------------------------------------------------------------|-----------------------------------------|
| = VISION                              |                                                                                                    | ЧПХРФ 🖡 🧵                               |
| Performance Documents                 |                                                                                                    | Create Document Send Email Notification |
|                                       |                                                                                                    | A GALENAN MA                            |
| Search Performance Doc                | uments                                                                                                    |                                         |
| Find person from results              | Hide Filters Review Period 2023 Annual Cycle Assignment Status Active X Document Status In progress X                                                    |                                         |
| Saved Search                          | Actions V Sort By Last Name - A to Z V                                                                                                    |                                         |
| √ Save                                | Try searching to get results                                                                                                    |                                         |
| Filters Reset 🏟                       | Select an employee, manager or department to start a search. Select a performance document to change due dates or move the current task forward or back. |                                         |
| Expand All Collapse All               |                                                                                                    |                                         |
| <ul> <li>Review Period *</li> </ul>   |                                                                                                    |                                         |
| 2023 Annual Cycle 🗸                   |                                                                                                    |                                         |
| Performance Document                  |                                                                                                    |                                         |
|                                       |                                                                                                    |                                         |
| Employee                              |                                                                                                    |                                         |
| ∧ Manager                             |                                                                                                    |                                         |
| · · · · · · · · · · · · · · · · · · · |                                                                                                    |                                         |
| ∧ Department                          |                                                                                                    |                                         |
| ×                                     |                                                                                                    |                                         |
| ✓ Assignment Status                   |                                                                                                    |                                         |

Next, we need to enter the **Select Population** Information

| Select Population Enter the be                                                                                                    |                                                                                                 |  |
|----------------------------------------------------------------------------------------------------|-------------------------------------------------------------------------------------------------|--|
|                                                                                                    | low/Information                                                                                 |  |
| ** Department                                                                                                    | Performance Document Dates                                                                      |  |
| Accounting HC US                                                                                                    | 1/1/23 - 12/31/23                                                                               |  |
| Review Period                                                                                                    | Hire Date Start Range                                                                           |  |
| 2023 Annual Cycle                                                                                                    | Select a value V Select a value V                                                               |  |
| tt Berformance Decument                                                                                                    | Hire Date End Banne                                                                             |  |
| 2022 Annual 260 Development Surfustion                                                                                                 | Salart a value v Salart a value v                                                               |  |
| Loss Annual Sos Development Evaluation                                                                                                 |                                                                                                 |  |
|                                                                                                    |                                                                                                 |  |
|                                                                                                    |                                                                                                 |  |
|                                                                                                    |                                                                                                 |  |
|                                                                                                    |                                                                                                 |  |
|                                                                                                    |                                                                                                 |  |
|                                                                                                    |                                                                                                 |  |
| Email                                                                                                    |                                                                                                 |  |
| Email                                                                                                    |                                                                                                 |  |
| Email                                                                                                    |                                                                                                 |  |
| Email Subject                                                                                                    |                                                                                                 |  |
| Email Subject                                                                                                    |                                                                                                 |  |
| Email  *Enail Subject Upcoming Performance Review                                                                                      |                                                                                                 |  |
| Email<br><b>*Enail Subject</b><br>Upcoming Performance Review                                                                          |                                                                                                 |  |
| Email  *Enail Subject Upcoming Performance Review *Enail Text                                                                          |                                                                                                 |  |
| Email  Fenal Subject  Upcoming Performance Review  Fenal Text                                                                          |                                                                                                 |  |
| Email<br>*Email Subject<br>Upcoming Performance Review<br>*Email Note<br>Text • 2 • B I U ⊟ ⊟ @ ♡ • ○ ◆ ◆                              |                                                                                                 |  |
| Email<br>*Email Subject<br>Upcoming Performance Review<br>*Email Text<br>Feet → 2 → B J 및 Ε Ξ ֎ 및 5 ♥ ♥                                |                                                                                                 |  |
| Email<br>*Enail Subject<br>Upcoming Performance Review<br>*Enail Text<br>Fermi * 2 * B X U E E &                                       |                                                                                                 |  |
| Email  *Email Subject Upcoming Performance Review  *Email Text  Feet  2  B I U E E                                                     | numly to evaluate your own performance and discuss your career development with your manager.   |  |
| *Email         *Email Subject         Upcoming Performance Review         *Email Text         Feat *2 * B X L E E &                    | rtunity to evaluate your own performance and discuss your career development with your manager. |  |
| Email  *Email Subject Upcoming Performance Review  *Email Test  Feet  2  B I U E E                                                     | tunny to evaluate your own performance and discuss your career development with your manager.   |  |
| Email  *Email Subject Upcoming Performance Review  *Email Text  Feet  2  B I U E E ® ♡  2  2  2  C  C  C  C  C  C  C  C  C  C  C  C  C | numly to evaluate your own performance and discuss your career development with your manager.   |  |
| Email<br>*Email Subject<br>Upcoming Performance Review<br>*Email Text<br>Feat                                                          | rtunity to evaluate your own performance and discuss your career development with your manager. |  |

Next, enter the Email Information

| nail Notification                     |                                                                                                    |                                                                                               | Send |
|---------------------------------------|----------------------------------------------------------------------------------------------------|-----------------------------------------------------------------------------------------------|------|
|                                       |                                                                                                    |                                                                                               |      |
| to a set of the                       |                                                                                                    |                                                                                               |      |
|                                       | Select Population                                                                                                    |                                                                                               |      |
|                                       | Sciece i opdiatori                                                                                                    |                                                                                               |      |
|                                       |                                                                                                    |                                                                                               |      |
|                                       | ** Department                                                                                                    | Performance Document Dates                                                                    |      |
|                                       | Accounting HC US v                                                                                                    | 1/1/23 - 12/31/23                                                                             |      |
|                                       | Review Period                                                                                                    | Hire Date Start Range                                                                         |      |
|                                       | 2023 Annual Cycle                                                                                                    | Select a value V Select a value V                                                             |      |
|                                       | Lots remain ejec                                                                                                    |                                                                                               |      |
|                                       | ** Performance Document                                                                                                    | Hire Date End Range                                                                           |      |
|                                       | 2023 Annual 360 Development Evaluation 🗸                                                                                                    | Select a value V Select a value V                                                             |      |
|                                       |                                                                                                    |                                                                                               |      |
|                                       |                                                                                                    |                                                                                               |      |
|                                       |                                                                                                    |                                                                                               |      |
|                                       |                                                                                                    |                                                                                               |      |
|                                       |                                                                                                    |                                                                                               |      |
|                                       | Fmail                                                                                                    |                                                                                               |      |
| l l l l l l l l l l l l l l l l l l l | Email Enter the be                                                                                                    | lowInformation                                                                                |      |
|                                       | Email Enter, the be                                                                                                    | low/Information                                                                               |      |
| [                                     | Email Enter, the be                                                                                                    | low/Information                                                                               |      |
| [                                     | Email Enter the be<br>*Enail Subject Upcoming Performance Review                                                                                                    | lowInformation                                                                                |      |
|                                       | Email Enter, the, be<br>"Enail Subject<br>Upcoming Performance Review<br>- "Final Test                                                                                                    | low,Information                                                                               |      |
| ł                                     | Email Enter the be<br>"Email Subject<br>Upcoming Parformance Review<br>"Email Text                                                                                                    | low/Information                                                                               |      |
|                                       | Email Enter, the be<br>"Email Subject<br>Upcoming Performance Review<br>"Email Text<br>Freed = 12 - 10 Z = 12 E E & 9 10 0 0 0 0 0 0 0 0 0 0 0 0 0 0 0 0 0                                                      | lowInformation                                                                                |      |
| I                                     | Email Enter the be<br>"Email Subject<br>Upcoming Performance Review<br>"Email Text<br>Free - 2 - 8 r u 15 15 & 9 5 C &                                                                                          | low/Information                                                                               |      |
|                                       | Email Enter, the be                                                                                                    | Information                                                                                   |      |
|                                       | Email Enter, the be<br>"Email Subject<br>Upcoming Performance Review<br>"Email Text<br>Ferst - 2 - 8 I U II III & S 9 9 C 4<br>The annual performance review cycle is about to start. This is a valuable opport | low Information                                                                               |      |
|                                       | Email Enter the be<br>"Email Subject Upcoming Purformance Review "Email Text Ford 2 - 0 / 0 / 0 / 0 / 0 / 0 / 0 / 0 / 0 / 0                                                                                     | unity to evaluate your own performance and discuss your career development with your manager. |      |
|                                       | Email Enter, the be<br>"Enail Subject Upcoming Performance Review "Email Tex Tex = 2 - 8 I U III IIII IIII IIIIIIIIIIIIIIIII                                                                                    | low Information                                                                               |      |
| 1                                     | Email Enter the be                                                                                                    | Low Information                                                                               |      |

#### Click Send

| Select P                                                | opulation                                                                 | Click Send                                             |  |
|---------------------------------------------------------|---------------------------------------------------------------------------|--------------------------------------------------------|--|
| ** Depart                                               | ment                                                                      | Performance Document Dates                             |  |
| Review Pr                                               | eriod                                                                     | Hire Date Start Range                                  |  |
| 2023 An                                                 | nual Cycle v                                                              | Select a value  V Select a value V Hire Date End Range |  |
| 2023 An                                                 | nual 360 Development Evaluation                                           | Select a value V Select a value V                      |  |
|                                                         |                                                                           |                                                        |  |
| Email                                                   |                                                                           |                                                        |  |
| Email<br>*Email Su<br>Upcomin                           | <b>Ibject</b><br>Ing Performance Review                                   |                                                        |  |
| Email<br>"Email Su<br>Upcomin<br>"Email Su<br>"Email Su | Nývet<br>ng Farformance Review<br>xt<br>- 2 - a ⊥ u t∷ ∷ @ o o o o de Age |                                                        |  |

#### **Transfer Performance Documents**

Navigation: Home>My Client Groups>Performance>Performance Document> Search and Select Document>Actions>Transfer>Enter Details>Submit

From the home screen, click **My Client Groups** 

| = vision              | Q Sea                                                        | rch for people and actions |                     |                      |            |                           |  | p 🐢 🔋      |
|-----------------------|--------------------------------------------------------------|----------------------------|---------------------|----------------------|------------|---------------------------|--|------------|
|                       | Good morning, H                                              | IR Specialist              | (Curtis Fe          | itty)!               |            |                           |  | 0.0        |
| 0 0 0 0 0 0           | Me My Team My Client Groups Tools Configuration My Reporting |                            |                     |                      |            |                           |  | 0 0 0 0    |
|                       | QUICK ACTIONS                                                | APPS Click                 | My Client Groups    |                      |            |                           |  |            |
|                       | Hire an Employee                                             | ජීතී                       | 0*                  | ₽⁄1                  |            | ±<br>₽                    |  | 000        |
|                       |                                                              | Hiring                     |                     | Person<br>Management |            | யர்<br>Time<br>Management |  | 0,00,000   |
|                       | 🖓 Change Assignment                                          |                            |                     |                      |            |                           |  | , (° 0 ° 0 |
| 0000 00               | [월] Change Manager                                           | Compensation               | <u>M</u> O<br>Graek | Performance          | BB/        | Parrol                    |  |            |
| 0 <sup>00</sup> 0 ° 0 | vy reminauon<br>⊗y Transfer                                  |                            |                     |                      | Structures |                           |  | 000 9      |
|                       | Checklist Templates                                          | 议                          | 51                  |                      |            |                           |  |            |
|                       | Act as Proxy Manager                                         |                            |                     |                      |            |                           |  | h          |
|                       |                                                              |                            |                     |                      |            |                           |  |            |
|                       |                                                              |                            |                     |                      |            |                           |  |            |

## Next, click **Performance**

| = vision | Q 56                                                                                                    | earch for people and actions |                   |                      |                         |                    | ት 🕁 🤹 |
|----------|----------------------------------------------------------------------------------------------------|------------------------------|-------------------|----------------------|-------------------------|--------------------|-------|
|          | Good morning, HR Specialist (Curtis Feitty)! Me My Team My Client Groups Tools Configuration My Reporting |                              |                   |                      |                         |                    |       |
|          | හි" Hire an Employee<br>බූ Change Working Hours<br>හිදු Change Assignment                                 | පීරි<br>Hiring               | New Person        | Person<br>Management |                         | Time<br>Management |       |
|          | हिं Change Manager<br>छिंद्र Termination                                                                  | Compensation                 | <u>පි</u> ම<br>ංඝ | Performance          | Workforce<br>Structures | Payroll            |       |
|          | ्युत्र । Iransfer<br>कि Checkist Templates<br>क्रि/ Act as Proxy Manager                                  | Data Exchange                | Safety Incidents  | +                    | Click Pe                | erformance         |       |
|          | Show More                                                                                                 |                              |                   |                      |                         |                    |       |

## Click Performance Document

\_\_\_\_\_

| SION                                                                                                    |                                                |  |
|----------------------------------------------------------------------------------------------------|------------------------------------------------|--|
| erformance                                                                                                    |                                                |  |
|                                                                                                    |                                                |  |
| What do yo                                                                                                    | u want to do or manage?                        |  |
|                                                                                                    |                                                |  |
| Search for tasks                                                                                                    | 9                                              |  |
|                                                                                                    |                                                |  |
| Administ                                                                                                    | ation                                          |  |
|                                                                                                    |                                                |  |
|                                                                                                    | (formance Documents                            |  |
|                                                                                                    | Innance potentiens                             |  |
|                                                                                                    |                                                |  |
| Page Page Page Page Page Page Page Page                                                                                                    | rticipant Feedback Click Performance Documents |  |
|                                                                                                    |                                                |  |
| See. Pr                                                                                                    | rformance Document Eligibility                 |  |
|                                                                                                    |                                                |  |
|                                                                                                    |                                                |  |
| Pierre Pierre Pi | ocess Mass Actions for Performance Documents   |  |
|                                                                                                    |                                                |  |
|                                                                                                    |                                                |  |
| Columbia                                                                                                    | FT. (200.00                                    |  |
| Setup Ma                                                                                                    | Intenance                                      |  |
|                                                                                                    |                                                |  |
| R                                                                                                    | view Periods                                   |  |
|                                                                                                    |                                                |  |
| 一                                                                                                    | lestions                                       |  |
|                                                                                                    |                                                |  |
|                                                                                                    |                                                |  |
| 78 Q                                                                                                    | estionnaire Templates                          |  |

Search for the **Performance Document** by entering the **Review Period**, **Performance Document**, and **Employee** 

| ■ VISION ✓ Performance Documents                                            |                                                          |                                                             | Q 🗋 🏠 🏳 💭 🦉 |
|-----------------------------------------------------------------------------|----------------------------------------------------------|-------------------------------------------------------------|-------------|
| Search Performance Doc                                                      | euments                                                  |                                                             |             |
| Test Sarah X Q                                                              | Hide Filters Review Period McA Annual Evaluation 2022-23 | Assignment Status Active X                                  |             |
| Saved Search                                                                | □   Actions ∨                                            | Sort By Last Name - A to Z                                  | ~           |
| Save                                                                        | TS McA Annual Performance FY2023<br>Test Sarah           | 1000009                                                     |             |
| Filters Reset 🔅                                                             | Payroll Time Specialist                                  |                                                             |             |
| Enter <sub>s</sub> the below informati                                      | Assignment Status<br>Active - Payroll Eligible           | Manager<br>Test Rachel                                      |             |
| <ul> <li>∧ Review Period *</li> <li>McA Annual Evaluation 2022 ∨</li> </ul> | Document Status<br>In progress                           | Current Task<br>Manager Evaluation of Workers   In Progress |             |
|                                                                             |                                                          |                                                             |             |
| ∽ Employee Clear<br>Test Sarah ✓                                            |                                                          |                                                             |             |
| ^ Manager                                                                   |                                                          |                                                             |             |
| > Department                                                                |                                                          |                                                             |             |
| ✓ Assignment Status                                                         |                                                          |                                                             |             |

Select the **Performance Document** 

| VISION<br>Performance Docum | nents                                                            |                                                       |                                                            | 오 습 ☆ 尸 샤         |
|-----------------------------|------------------------------------------------------------------|-------------------------------------------------------|------------------------------------------------------------|-------------------|
| 6.6.6                       |                                                                  |                                                       |                                                            |                   |
|                             | Search Performance Document                                      | S                                                     |                                                            |                   |
|                             | Test Sarah X Q Hide Filt                                         | Review Period McA Annual Evaluation 20.               | 22-23 Assignment Status Active X                           | »                 |
|                             | Saved Search                                                     | Actions V                                             | Sort By Last                                               | Name - A to Z 🛛 🗸 |
|                             | <ul> <li>✓ Save</li> </ul>                                       | Select McA Annual Performance FY2023<br>TS Test Sarah | 1000009                                                    |                   |
|                             | Select Document                                                  | Assignment Status                                     | Manager<br>Test Bachel                                     |                   |
|                             | ~ Review Period *                                                | Document Status                                       | Current Task<br>Mananer Evaluation of Workers Lin Provvess |                   |
|                             | McA Annual Evaluation 2022 V                                     | mpogeo                                                | manager endoarder er menters ( ni hogress                  |                   |
|                             | A Performance Document     Clear     McA Annual Performance FY > |                                                       |                                                            |                   |
|                             | Clear     Clear                                                  |                                                       |                                                            |                   |
|                             | ~ Manager                                                        |                                                       |                                                            |                   |
|                             | ~                                                                |                                                       |                                                            |                   |
|                             | ∧ Department                                                     |                                                       |                                                            |                   |
|                             | V Assistment City                                                |                                                       |                                                            |                   |

#### Select Actions then Transfer

| vision                              |                                                                                        | く 〇 ☆ 戸 🖓                               |
|-------------------------------------|----------------------------------------------------------------------------------------|-----------------------------------------|
| Y Performance Documents             |                                                                                        | Create Document Send Email Notification |
|                                     |                                                                                        |                                         |
| Search Performance Docu             | iments                                                                                 |                                         |
| Test Sarah X Q                      | Hide Filters Review Period McA Annual Evaluation 2022-23 Assignment Status Active X >> |                                         |
| Saved Search                        | Sort By Last Name - A to Z                                                             | ~                                       |
| ∠ Save                              | Complete Click Actions 1000009                                                         | -                                       |
| Filters Reset 🔅                     | Cancel Manager                                                                         |                                         |
| Expand All Collapse All             | Delete Test Rachel                                                                     |                                         |
| <ul> <li>Review Period *</li> </ul> | Transfer Current Task Change Due Due Due Due Due Due Due Due Due Due Due Due Due       |                                         |
| Mick Alimonia Evaluation 2022 *     | Move Task Back Click Transfer                                                          |                                         |
| McA Annual Performance FY ~         | Send Email for Overdue Task                                                            |                                         |
| ~ Employee Clear                    |                                                                                        |                                         |
| Test Sarah v                        |                                                                                        |                                         |
| ∧ Manager                           |                                                                                        |                                         |
| ×                                   |                                                                                        |                                         |
| ~ Department                        |                                                                                        |                                         |
|                                     |                                                                                        |                                         |

Enter the **Document Details** and click **Submit** 

| insier Performa | ance Documents         |              |                    | Submit                |
|-----------------|------------------------|--------------|--------------------|-----------------------|
|                 | Selected Employees - 1 |              |                    | Click Submit          |
|                 | Document Details       | Enter the be | lowinformation     |                       |
|                 | "New Manager           |              | Reason             |                       |
|                 |                        |              |                    |                       |
|                 | Frank Adams            | v            | Task owner request | <ul> <li>✓</li> </ul> |
|                 | Trank Adams            | v.           | Task owner request |                       |
|                 | Trank Adams            | ×.           | Task owner request |                       |

#### Change Due Date

Navigation: Home>My Client Groups>Performance>Performance Document> Search and Select Document>Actions>Change Due Date>Enter Details>Submit

From the home screen, click My Client Groups

| = vision  | Q s                                 |                                                                                                    |                         |             |                         |            | 습 🌣 Þ 👶 🔋 |          |  |  |
|-----------|-------------------------------------|----------------------------------------------------------------------------------------------------|-------------------------|-------------|-------------------------|------------|-----------|----------|--|--|
|           | Good morning,<br>Me My Team My Clie | d morning, HR Specialist (Curtis Feitty)!<br>My Team My Client Groups, Tools Configuration My Reporting |                         |             |                         |            |           |          |  |  |
|           | QUICK ACTIONS                       | APPS Click                                                                                              | My Client Groups        |             |                         |            |           |          |  |  |
|           | Hire an Employee                    | රීත්<br>Hiring                                                                                          | New Person              | Person      |                         | tīme,      |           |          |  |  |
| 0000000   | 🖓 Change Assignment                 |                                                                                                    |                         | Management  |                         | Management |           |          |  |  |
|           | 한 Change Manager                    | Compensation                                                                                            | හිම<br><sub>Goals</sub> | Performance | Workforce<br>Structures | Payroll    |           |          |  |  |
|           | ♂ Transfer Checklist Templates      | Data Eschange                                                                                           | Safety Incidents        | +           |                         |            |           |          |  |  |
| THE STATE | میں Act as Proxy Manager Show More  |                                                                                                    |                         |             |                         |            |           |          |  |  |
|           | Things to Finish                    |                                                                                                    |                         |             |                         |            |           | <b>P</b> |  |  |

Next, click Performance

| = vision  | Q se                                                         | arch for people and actions |                  |                      |                         |                    | 습 추 년 🍓 🔋 |
|-----------|--------------------------------------------------------------|-----------------------------|------------------|----------------------|-------------------------|--------------------|-----------|
| 0.96      | Good morning, I                                              | HR Specialist               | (Curtis Fe       | itty)!               |                         |                    |           |
|           | Me My Team My Client Groups Tools Configuration My Reporting |                             |                  |                      |                         |                    |           |
|           | QUICK ACTIONS                                                | APPS                        |                  |                      |                         |                    |           |
|           | Hire an Employee                                             | ĥů                          | ×                | Nr∕r                 |                         | Ē                  |           |
| 0 0 0 0 0 |                                                              | Hiring                      |                  | Person<br>Management |                         | Time<br>Management |           |
|           | 🖅 Change Assignment                                          |                             |                  |                      |                         |                    |           |
| 0,0000    | Change Manager                                               | <b>1</b> 0%                 | Ŷ©               | 剞                    | Ba/                     |                    |           |
|           | by Termination                                               |                             |                  |                      | Workforce<br>Structures |                    |           |
| U 0 0     | 👷 Transfer                                                   |                             |                  |                      | Click Pe                | erformance         |           |
|           | Checklist Templates                                          |                             |                  | +                    | 1/4                     | HIT WORK           |           |
|           | Act as Proxy Manager                                         | Data Dunange                | salety incidents |                      |                         |                    |           |
|           |                                                              |                             |                  |                      |                         |                    |           |
|           | This are to Finish                                           |                             |                  |                      |                         |                    |           |

## Click Performance Document

| <b>≡ Vision</b><br>< Performanc | e                                                    | く 🗅 🌣 Þ 🦆 🔋 |
|---------------------------------|------------------------------------------------------|-------------|
|                                 |                                                      |             |
|                                 | What do you want to do or manage?                    |             |
|                                 | Search for tasks Q                                   |             |
|                                 | Administration                                       |             |
|                                 | Performance Documents                                |             |
|                                 | Participant Feedback     Click Performance Documents |             |
|                                 | Performance Document Eligibility                     |             |
|                                 | Process Mass Actions for Performance Documents       |             |
|                                 |                                                      |             |
|                                 | Setup Maintenance                                    |             |
| 22 전 2 전                        | Review Periods                                       |             |
|                                 | Questions                                            |             |
|                                 | Questionnaire Templates                              |             |
| ·石中市市中市市市                       |                                                      |             |

Search for the **Performance Document** by entering the **Review Period**, **Performance Document**, and **Employee** 

| <b>Vision</b>                                                          |                                                                                                  | Q 🏠 ☆ 🏳 💭             |
|------------------------------------------------------------------------|--------------------------------------------------------------------------------------------------|-----------------------|
|                                                                        |                                                                                                  |                       |
| Search Performan                                                       | e Documents                                                                                      |                       |
| Test Sarah                                                             | X Q Hide Filters Review Period McA Annual Evaluation 2022-23 Assignment Status Active X          | »                     |
| Saved Search                                                           | Sort By Last Name - A to Z                                                                       | <ul> <li>V</li> </ul> |
| ×                                                                      | Save TS McA Annual Performance FY2023<br>Test Sarah 1000009                                      |                       |
| Filters F                                                              | set & Payroll Time Specialist Assimment Status Mananer                                           |                       |
|                                                                        | Active - Payroll Eligible Test Rachel                                                            |                       |
| <ul> <li>Review Period *</li> <li>McA Annual Evaluation 202</li> </ul> | Document Status     Current Task     In progress     Manager Evaluation of Workers   In Progress |                       |
| A Performance Document McA Annual Performance F                        | Clear<br>V                                                                                       |                       |
| ∽ Employee Test Sarab                                                  | Char                                                                                             |                       |
| ^ Manager                                                              |                                                                                                  |                       |
|                                                                        | v l                                                                                              |                       |
| ∧ Department                                                           | -<br>-                                                                                           |                       |
| ✓ Assignment Status                                                    |                                                                                                  |                       |

#### Select the **Performance Document**

| = vision           |                                                                |                                                                                  |                                                       |                      | 익습☆ 두 🐢 🔋                               |
|--------------------|----------------------------------------------------------------|----------------------------------------------------------------------------------|-------------------------------------------------------|----------------------|-----------------------------------------|
| < Performance Docu | iments                                                         |                                                                                  |                                                       | (                    | Create Document Send Email Notification |
|                    |                                                                |                                                                                  |                                                       |                      |                                         |
|                    | Search Performance Docu                                        | ments                                                                            |                                                       |                      |                                         |
|                    | Test Sarah X Q                                                 | Hide Filters Review Period McA Annual Evaluation 2022                            | -23 Assignment Status Active ×                        | »                    |                                         |
|                    | Saved Search                                                   | Actions V                                                                        | Sort B                                                | Last Name - A to Z V |                                         |
|                    | √ Save                                                         | Select McA Annual Performance FY2023<br>TS Test Sarah<br>Payroll Time Specialist | 1000009                                               |                      |                                         |
|                    | Select Document                                                | Assignment Status<br>Active - Payroll Eligible                                   | Manager<br>Test Rachel                                |                      |                                         |
|                    | ~ Review Period * McA Annual Evaluation 2022 ~                 | Document Status<br>In progress                                                   | Current Task<br>Manager Evaluation of Workers   In Pr | ogress               |                                         |
|                    | A Performance Document     Clear     McA Annual Performance FY |                                                                                  |                                                       |                      |                                         |
|                    | Employee        Clear                                          |                                                                                  |                                                       |                      |                                         |
|                    | ∧ Manager                                                      |                                                                                  |                                                       |                      |                                         |
|                    | ∽ Department                                                   |                                                                                  |                                                       |                      |                                         |
|                    | ~ ·                                                            |                                                                                  |                                                       |                      |                                         |
|                    | Assignment Status                                              |                                                                                  |                                                       |                      |                                         |

Select Actions then Change Due Date

| vision        |                                      |                                         |                                             | <u>م</u> ۵      | ☆ Þ 🐢               |
|---------------|--------------------------------------|-----------------------------------------|---------------------------------------------|-----------------|---------------------|
| Performance D | ocuments                             |                                         |                                             | Create Document | Send Email Notifica |
|               | Search Performance Document          | s                                       |                                             |                 |                     |
|               |                                      |                                         |                                             |                 |                     |
|               | Find person from results Q Hide Filt | ers Review Period McA Annual Evaluation | 2022-23 Assignment Status Active ×          | »               |                     |
|               | Saved Search                         | Actions V                               | Sort By Last Name                           | - A to Z 🗸      |                     |
|               | ✓ Save                               | Complete Select Action                  | 1000000                                     |                 |                     |
|               | Filters Reset O                      | Cancel                                  | 100005                                      |                 |                     |
|               | Frend All College All                | Restore                                 | Manager                                     |                 |                     |
|               | Expand All Conapse All               | Delete                                  | Test Rachel                                 |                 |                     |
|               | A Review Period *                    | Transfer                                | Current Task                                |                 |                     |
|               | McA Annual Evaluation 2022 V         | Change Due Date                         | Manager Evaluation of Workers   In Progress |                 |                     |
|               | Derformance Document     Class       | Move Task Back<br>Move Task Forward     | ck Change Due Date                          |                 |                     |
|               | McA Annual Performance FY ~          | Send Email for Overdue Task             |                                             |                 |                     |
|               |                                      |                                         |                                             |                 |                     |
|               | Test Sarah                           |                                         |                                             |                 |                     |
|               |                                      |                                         |                                             |                 |                     |
|               | ^ Manager                            |                                         |                                             |                 |                     |
|               | × .                                  |                                         |                                             |                 |                     |
|               | <ul> <li>Department</li> </ul>       |                                         |                                             |                 |                     |
|               |                                      |                                         |                                             |                 |                     |
|               |                                      |                                         |                                             |                 | 1.1.1.1             |
|               | V Assignment Status                  |                                         |                                             |                 |                     |

Enter the Tasks information and click Submit

| = VISION                                                 |                                                        | 오 습 🌣 Þ 🏟 🔋   |
|----------------------------------------------------------|--------------------------------------------------------|---------------|
| Change Due Dates                                         |                                                        | Submit Cancel |
| Selected Employees -                                     | Click Submit                                           |               |
| Document Details                                         | ~                                                      |               |
| Tasks                                                    | Enterthe/below/information                             |               |
| Task<br>Worker Self-Evaluation<br>Role<br>Worker         | Due Date in Template<br>Revised Due Date<br>2/31/23 00 |               |
| Task<br>Manager Evaluation of Workers<br>Role<br>Manager | Due Date in Template<br>Revised Due Date<br>2/31/23 %  |               |
| Task<br>Manage Participant Feedback<br>Role<br>Manager   | Due Date in Template<br>Revised Due Date<br>2/31/23 %  |               |
| Task<br>First Approval<br>Role<br>Manager                | Due Date in Template<br>Revised Due Date<br>3/31/23 %  |               |
| Task<br>Confirm Review Meeting Held                      | Due Date in Template<br>Revised Date                   | <u></u>       |

## Cancel Performance Documents

Navigation: Home>My Client Groups>Performance>Performance Document> Search and Select Document>Actions>Cancel>Enter Details>Submit

From the home screen, click **My Client Groups** 

| = vision                                | Q Search               | n for people and actions |                  |                      |                         |                                                                                                    |  | ı 🏟 🔋 |
|-----------------------------------------|------------------------|--------------------------|------------------|----------------------|-------------------------|----------------------------------------------------------------------------------------------------|--|-------|
| 10 90 Mar                               | Good morning, H        | R Specialist             | (Curtis Fe       | itty)!               |                         |                                                                                                    |  | 200   |
| 0 0 0 0 0 0                             | Me My Team My Client G | roups Tools Co           |                  |                      |                         |                                                                                                    |  |       |
|                                         | QUICK ACTIONS          | APPS Click               | My Client Groups |                      |                         |                                                                                                    |  |       |
|                                         | Hire an Employee       | ന്പ                      | &*               | ₽v⁄r                 |                         | ±<br>the second second se |  |       |
|                                         |                        | Hiring                   |                  | Person<br>Management |                         | Time<br>Management                                                                                                    |  |       |
| 0 0 0 0 0 0 0 0 0 0 0 0 0 0 0 0 0 0 0 0 | 🖅 Change Assignment    |                          |                  |                      |                         |                                                                                                    |  |       |
|                                         | Change Manager         | <b>1</b> 0%              | Ŷ                | 60                   | <b>67</b> /             |                                                                                                    |  |       |
| 0000                                    |                        | Compensation             |                  | Performance          | Workforce<br>Structures |                                                                                                    |  |       |
| 0                                       | 2 Iranster             | Ŕ                        | e,               |                      |                         |                                                                                                    |  |       |
|                                         | Act as Proxy Manager   |                          | Safety Incidents | + //                 |                         |                                                                                                    |  |       |
| towner of the second                    |                        |                          |                  |                      |                         |                                                                                                    |  |       |
| N. XEZMEL                               | Shaw Mare              |                          |                  |                      |                         |                                                                                                    |  |       |
|                                         | Things to Finish       |                          |                  |                      |                         |                                                                                                    |  |       |

## Next, click **Performance**

| = vision | Q 56                                                                      | earch for people and actions                |                   |                      |                         |                    | ት 🕁 🤹 |
|----------|---------------------------------------------------------------------------|---------------------------------------------|-------------------|----------------------|-------------------------|--------------------|-------|
|          | Good morning, T<br>Me My Team My Clier<br>Guick Actions                   | HR Specialist<br>11 Groups Tools Co<br>1995 | (Curtis Fe        | itty)!<br>Reporting  |                         |                    |       |
|          | හි" Hire an Employee<br>බූ Change Working Hours<br>හිදු Change Assignment | පීරි<br>Hiring                              | New Person        | Person<br>Management |                         | Time<br>Management |       |
|          | हिं Change Manager<br>छिंद्र Termination                                  | Compensation                                | <u>පි</u> ම<br>ංඝ | Performance          | Workforce<br>Structures | Payroll            |       |
|          | ्युत्र । Iransfer<br>कि Checkist Templates<br>क्रि/ Act as Proxy Manager  | Data Exchange                               | Safety Incidents  | +                    | Click Pe                | erformance         |       |
|          | Show More                                                                 |                                             |                   |                      |                         |                    |       |

## Click Performance Document

\_\_\_\_\_

| Verformance     What do you want to do or manage?     Sereth for tasks     Administration      Performance Documents       Performance Document Eligibility       Process Mass Actions for Performance Documents       Setup Maintenance       Setup Maintenance       Opersionality Englates                                                                                                    | ision       |                                                                                                    |  |
|----------------------------------------------------------------------------------------------------|-------------|----------------------------------------------------------------------------------------------------|--|
| What do you want to do or manage?     Image: Contract of the transe     Contract of the transe     Contract of the transe <th>Performance</th> <th></th> <th></th>                                                                                                    | Performance |                                                                                                    |  |
| What do you want to do or manage?     Image: Contract of the ranker     Image: Contract of the ranker     Image: Contract of                                                                                                    |             | CHANNY NA MANANA MANANA MANANA MANANA MANANA MANANA MANANA MANANA MANANA MANANA MANANA MANANA MANANA MANANA MA<br>T |  |
| Secret for trans     Administration      Performance Documents       Performance Document Eigibility       Performance Documents       Setup Maintenance       Setup Maintenance       Performance Documents       Performance Documents       Performance Documents       Performance Documents       Performance Documents       Performance Documents       Performance Documents       Performance Documents                                                                                                    |             | What do you want to do or manage?                                                                                   |  |
| Sever for mass   Administration    Performance Documents     Performance Documents    Performance Documents    Performance Documents     Process Mass Actions for Performance Documents      Setup Maintenance  Pocess Mass Actions for Performance Documents  Process Mass Actions for Performance Documents  Process Mass Actions for Performance Documents  Process Mass Actions for Performance Documents  Process Mass Actions for Performance Documents  Process Mass Actions for Performance Documents  Process Mass Actions for Performance Documents  Process Mass Actions for Performance Documents  Process Mass Actions for Performance Documents  Process Mass Actions for Performance Documents  Process Mass Actions for Performance Documents  Process Mass Actions for Performance Documents                                                                                                    |             |                                                                                                    |  |
| Administration    @performance Documents     @performance Document Eligibility     @performance Document Eligibility     @performance Documents    Setup Maintenance     @performance Decuments    Setup Maintenance  @performance Documents                                                                                                    |             | Search for tasks Q                                                                                                  |  |
| Administration         Image: Performance Documents         Image: Performance Document Eligibility         Image: Performance Documents         Image: Performance Documents         Im                                                                                                    |             |                                                                                                    |  |
| Image: Construct of Construct of               |             | Administration                                                                                                    |  |
| Image: Section state of the section state of the section stat              |             |                                                                                                    |  |
| Image: Terrormance Documents         Image: Terrormance Documents         Image: Terrormance Documents <td< td=""><td></td><td></td><td></td></td<>                                                                                                    |             |                                                                                                    |  |
| Image: Section and Feedback       Click Performance Documents         Image: Section and Feedback       Click Performance Documents         Image: Section and Feedback       Section for Performance Documents         Image: Section and Feedback       Section for Performance Documents         Image: Section and Feedback       Section for Performance Documents         Image: Section and Feedback       Section and Feedback         Image: Section and Feedback       Section and Feedback         Image: Section and Feedback       Section and Feedback         Image: Section and Feedback       Section and Feedback                                                                                                    |             | Performance Documents                                                                                               |  |
| Image: Section Section                                   |             |                                                                                                    |  |
| Image: Section for Performance Documents         Image: Section for Performance Documents                                                                                                    |             | Participant Feedback Click Performance Documents                                                                    |  |
| Image: Setup Maintenance       Image: Setup Maintenance       Image: Setup Ma                                                                                                    |             |                                                                                                    |  |
| Image: Setup Maintenance       Setup Maintenance         Image: Setup Maintenance       Image: Setup Maintenance         Image: Setup Maintenance       Image: Setup Maintenance                                                                                                    |             |                                                                                                    |  |
| Setup Maintenance       Setup Maintenance         Image: Setup Maintenance       Image: Setup Maintenance         Image: Setup Maintenance       Image: Setup Maintenance                                                                                                    |             | Performance Document Eligibility                                                                                    |  |
| Image: Setup Maintenance         Image: Setup Maintenance         Image: Se                                                                                                    |             |                                                                                                    |  |
| Setup Maintenance                                                                                                    |             | Brocase Mass Actions for Parformance Documents                                                                      |  |
| Setup Maintenance                                                                                                    |             | Focus mas Actors for Ferromance Deciments                                                                           |  |
| Setup Maintenance          Image: Setup Maintenance       Image: Setup Maintenance         Image: Setup Maintenance       Image: Setup Maintenance         Image: Setup Main                                                                                                    |             |                                                                                                    |  |
| Setup Maintenance                                                                                                    |             |                                                                                                    |  |
| Setup Mainter and Ce       Image: Setup Mainter and Ce       Image: Setup Mainter                                                                                                    |             | Satur Maintonanco                                                                                                   |  |
| Image: Service Periods       Image: Service Periods       Image: Service Periods <t< td=""><td></td><td>Setup Maintenance</td><td></td></t<>                                                                                                    |             | Setup Maintenance                                                                                                   |  |
| Image: Weight of the second second                    |             |                                                                                                    |  |
| Questions      Questionnaire Templates                                                                                                    |             | Review Periods                                                                                                    |  |
| Image: Comparison of the second descent descent desce                    |             |                                                                                                    |  |
| Questions      Questionnaire Templates                                                                                                    |             |                                                                                                    |  |
| (Westionnaire Templates                                                                                                    |             | Coronalia                                                                                                    |  |
| Questionnaire Templates                                                                                                    |             |                                                                                                    |  |
|                                                                                                    |             | Questionnaire Templates                                                                                             |  |
| 그는 것을 잘 했는 것 같아요. 이렇게 가지 않는 것이 같아요. 이렇게 가지 않는 것이 같아요. 이렇게 가지 않는 것이 같아요. 이렇게 가지 않는 것이 같아요. 이렇게 가지 않는 것이 같아요. 이렇게 나는 것이 같아요. 이렇게 가지 않는 것이 같아요. 이렇게 하는 것이 같아요. 이렇게 하는 것이 않는 것이 같아요. 이렇게 하는 것이 같아요. 이렇게 아니 않는 것이 같아요. 이렇게 아니 않는 것이 같아요. 이렇게 아니 않는 것이 같아요. 이렇게 아니 않는 것이 같아요. 이렇게 아니 않는 것이 같아요. 이렇게 하는 것이 같아요. 이렇게 하는 것이 같아요. 이렇게 아니 않는 것이 같아요. 이렇게 아니 않는 것이 같아요. 이렇게 아니 않는 것이 같아요. 이렇게 아니 않는 것이 않는 것이 같아요. 이렇게 않는 것이 않는 것이 않는 것이 같아요. 이렇게 않는 것이 않는 것이 않는 것이 않는 것이 않는 것이 않는 것이 않는 것이 않는 것이 않는 것이 않는 것이 않는 것이 않는 것이 않는 것이 않는 것이 않는 것이 않는 것이 않는 것이 않는 것이 않는 것이 않는 것이 않는 것이 않는 것이 않는 것이 않는 것이 않는 것이 않는 것이 않는 것이 않는 것이 않는 것이 않는 것이 않는 것이 않는 것이 않는 것이 않는 것이 않는 것이 않는 것이 않는 것이 않는 것이 않는 것이 않는 것이 않는 것이 않는 것이 않는 것이 않는 것이 않는 것이 않는 것이 않 하는 것이 않는 것이 않 않는 것이 않는 것이<br>않는 것 않는 것이 않는 것이 않는 것이 않는 것이 않는 것이 않는 것이 않는 것이 않는 것이 않는 것이 않는 것이 않는 것이 않는 것이 않는 것이 않는 것이 않는 것이 않는 것이 않는 것이 않는 것이 않는 것이 않는 것이 않는 것이 않는 것이 않는 것이 않는 것이 않는 것이 않는 것이 않는 것이 않이 않 않는 것이 않는 것이 않는 것이 않는 것이 않. 이 않 않는 것이 않이 않는 것이 않는 것이 않는 않이 않는 않 |             |                                                                                                    |  |

Search for the **Performance Document** by entering the **Review Period**, **Performance Document**, and **Employee** 

| ■ VISION ✓ Performance Documents                                            |                                                          |                                                             | Q 🗋 🏠 🏳 💭 🦉 |
|-----------------------------------------------------------------------------|----------------------------------------------------------|-------------------------------------------------------------|-------------|
| Search Performance Doc                                                      | euments                                                  |                                                             |             |
| Test Sarah X Q                                                              | Hide Filters Review Period McA Annual Evaluation 2022-23 | Assignment Status Active X                                  |             |
| Saved Search                                                                | □   Actions ∨                                            | Sort By Last Name - A to Z                                  | ~           |
| Save                                                                        | TS McA Annual Performance FY2023<br>Test Sarah           | 1000009                                                     |             |
| Filters Reset 🔅                                                             | Payroll Time Specialist                                  |                                                             |             |
| Enter <sub>s</sub> the below informati                                      | Assignment Status<br>Active - Payroll Eligible           | Manager<br>Test Rachel                                      |             |
| <ul> <li>∧ Review Period *</li> <li>McA Annual Evaluation 2022 ∨</li> </ul> | Document Status<br>In progress                           | Current Task<br>Manager Evaluation of Workers   In Progress |             |
|                                                                             |                                                          |                                                             |             |
| ∽ Employee Clear<br>Test Sarah ✓                                            |                                                          |                                                             |             |
| ^ Manager                                                                   |                                                          |                                                             |             |
| > Department                                                                |                                                          |                                                             |             |
| ✓ Assignment Status                                                         |                                                          |                                                             |             |

Select the **Performance Document** 

| VISION<br>Performance Docum | nents                                                            |                                                       |                                                              | 오 습 ☆ 尸 샤         |
|-----------------------------|------------------------------------------------------------------|-------------------------------------------------------|--------------------------------------------------------------|-------------------|
| 6.6.6                       |                                                                  |                                                       |                                                              |                   |
|                             | Search Performance Document                                      | S                                                     |                                                              |                   |
|                             | Test Sarah X Q Hide Filt                                         | Review Period McA Annual Evaluation 20.               | 22-23 Assignment Status Active X                             | »                 |
|                             | Saved Search                                                     | Actions V                                             | Sort By Last                                                 | Name - A to Z 🛛 🗸 |
|                             | <ul> <li>✓ Save</li> </ul>                                       | Select McA Annual Performance FY2023<br>TS Test Sarah | 1000009                                                      |                   |
|                             | Select Document                                                  | Assignment Status<br>Active - Payroll Elicible        | Manager<br>Test Bachel                                       |                   |
|                             | ~ Review Period *                                                | Document Status                                       | Current Task<br>Mananer Finalisation of Workers Lin Provines |                   |
|                             | McA Annual Evaluation 2022 V                                     | mpogeo                                                | manager endoarder er menters ( ni hogress                    |                   |
|                             | A Performance Document     Clear     McA Annual Performance FY > |                                                       |                                                              |                   |
|                             | Clear     Clear                                                  |                                                       |                                                              |                   |
|                             | ~ Manager                                                        |                                                       |                                                              |                   |
|                             | ~                                                                |                                                       |                                                              |                   |
|                             | ∧ Department                                                     |                                                       |                                                              |                   |
|                             | V Assistment City                                                |                                                       |                                                              |                   |

## Select Actions then Cancel

| = vision                                                                  |                                                          |                                                             | 익 습 ☆ ᄇ 🕫 🧯                             |
|---------------------------------------------------------------------------|----------------------------------------------------------|-------------------------------------------------------------|-----------------------------------------|
| < Performance Documents                                                   |                                                          |                                                             | Create Document Send Email Notification |
|                                                                           |                                                          |                                                             |                                         |
| Search Performance Doc                                                    | uments                                                   |                                                             |                                         |
| Find person from results                                                  | Hide Filters Review Period McA Annual Evaluation 2022-23 | Assignment Status Active × >>                               |                                         |
| Saved Search                                                              | Actions V                                                | Sort By Last Name - A to Z                                  |                                         |
| ✓ Save                                                                    | Complete Click Actions                                   | . 1000009                                                   | •                                       |
| Filters Reset 🌣                                                           | Cancel                                                   | Manager                                                     |                                         |
| Expand All Conspise All                                                   | Delete Click Cancel                                      | Test Rachel                                                 |                                         |
| <ul> <li>Review Period *</li> <li>McA Annual Evaluation 2022 ×</li> </ul> | Transfer<br>Change Due Date                              | Current Task<br>Manager Evaluation of Workers   In Progress |                                         |
| A Performance Document     Clear                                          | Move Task Back<br>Move Task Forward                      |                                                             |                                         |
| McA Annual Performance FY 😒                                               | Send Email for Overdue Task                              |                                                             |                                         |
| ~ Employee Clear                                                          |                                                          |                                                             |                                         |
| Test Sarah 🗸                                                              |                                                          |                                                             |                                         |
| ~ Manager                                                                 |                                                          |                                                             |                                         |
|                                                                           |                                                          |                                                             |                                         |
| Department                                                                |                                                          |                                                             |                                         |
| Assignment Status                                                         |                                                          |                                                             |                                         |

Enter the Reason and click Submit

| = vision       |                                                        | 익 습 ☆ 戶 🐢 🔋                                                                                                    |
|----------------|--------------------------------------------------------|----------------------------------------------------------------------------------------------------|
| Cancel Perforn | nance Documents                                        | Submit Cancel                                                                                                    |
|                | Selected Employees - 1                                 | Click Submit                                                                                                    |
|                | Reason                                                 |                                                                                                    |
|                | Task owner request                                     |                                                                                                    |
|                |                                                        |                                                                                                    |
|                |                                                        |                                                                                                    |
|                |                                                        |                                                                                                    |
|                |                                                        |                                                                                                    |
|                |                                                        |                                                                                                    |
|                | 홍수는 것은 것은 것을 수 있는 것을 것 같아. 것은 것을 수 없는 것을 수 없는 것을 것 같아. | 생활 승규는 가슴을 물고 가슴을 들었다. 나는 나는 것이 같아요. 나는 나는 것이 같아요. 나는 것이 같아요. 나는 것이 않 것이 같아요. 나는 것이 같아요. 나는 것이 같아요. 나는 것이 같아요. 나는 것이 같아요. 나는 것이 같아요. 나는 것이 같아요. 나는 것이 같아요. 나는 것이 같아요. 나는 것이 같아요. 나는 것이 않 것이 같아요. 나는 것이 같아요. 나는 것이 같아요. 나는 것이 같아요. 나는 것이 같아요. 나는 것이 같아요. 나는 것이 같아요. 나는 것이 않 것이 같아요. 나는 것이 않 것이 않 것이 않 것이 않 것이 않 것이 않 것이 않 것이 |

#### Delete Performance Documents

Navigation: Home>My Client Groups>Performance>Performance Document> Search and Select Document>Actions>Delete>Enter Details>Submit

From the home screen, click **My Client Groups** 

| = vision              | Q                                             | Search for people and actions |                  |                      |                         |                    | 습 추 년 🤹 [ |
|-----------------------|-----------------------------------------------|-------------------------------|------------------|----------------------|-------------------------|--------------------|-----------|
|                       | Good morning,<br>Me My Team My Clia           | HR Specialist                 | (Curtis Fe       | itty)!<br>Reporting  |                         |                    |           |
|                       | QUICK ACTIONS                                 | APPS Click                    | My Client Groups |                      |                         |                    |           |
|                       | 안 <sup>#</sup> Hire an Employee               | රීත්<br>Hiring                | New Person       | Person<br>Management |                         | Time<br>Management |           |
|                       | िंग Change Assignment<br>हिंहे Change Manager | 500 B                         | <u>8</u> 0       | 61                   | 57/                     |                    |           |
| 0 <sup>00</sup> 0 0 0 | ⊗y Termination<br>⊗y Transfer                 |                               | Goals            |                      | Workforce<br>Structures |                    |           |
|                       | Checklist Templates                           | Data Exchange                 | Safety Incidents | +                    |                         |                    |           |
|                       |                                               |                               |                  |                      |                         |                    |           |
|                       | Things to Finish                              |                               |                  |                      |                         |                    |           |

Next, click **Performance** 

| = vision  | Q se                 | arch for people and actions |                  |                      |                         |                    | 습 추 년 🍓 🔋 |
|-----------|----------------------|-----------------------------|------------------|----------------------|-------------------------|--------------------|-----------|
| 0.96      | Good morning, I      | HR Specialist               | (Curtis Fe       | itty)!               |                         |                    |           |
|           | Me My Team My Clien  | t Groups Tools Co           |                  |                      |                         |                    |           |
|           | QUICK ACTIONS        | APPS                        |                  |                      |                         |                    |           |
|           | Hire an Employee     | ĥů                          | ×                | Nr∕r                 |                         | Ē                  |           |
| 0 0 0 0 0 |                      | Hiring                      |                  | Person<br>Management |                         | Time<br>Management |           |
|           | 🖅 Change Assignment  |                             |                  |                      |                         |                    |           |
| 0,0000    | Change Manager       | <b>1</b> 0%                 | Ŷ©               | 剞                    | Ba/                     |                    |           |
|           | by Termination       |                             |                  |                      | Workforce<br>Structures |                    |           |
| U 0 0     | 👷 Transfer           |                             |                  |                      | Click Pe                | erformance         |           |
|           | Checklist Templates  |                             |                  | +                    | 1/4                     | HIT WORK           |           |
|           | Act as Proxy Manager | Data Dunange                | salety incidents |                      |                         |                    |           |
|           |                      |                             |                  |                      |                         |                    |           |
|           | This as a right      |                             |                  |                      |                         |                    |           |

## Click Performance Document

|                                                  | Q () ☆ P 🕫 [ |
|--------------------------------------------------|--------------|
|                                                  |              |
| What do you want to do or manage?                |              |
| Search for tasks Q                               |              |
| Administration                                   |              |
| B Performance Documents                          |              |
| Barricipant Feedback Click Performance Documents |              |
| B Performance Document Eligibility               |              |
| Process Mass Actions for Performance Documents   |              |
| Setup Maintenance                                |              |
| Review Periods                                   |              |
| Questions                                        |              |
| Questionnaire Templates                          |              |
|                                                  |              |

Search for the **Performance Document** by entering the **Review Period**, **Performance Document**, and **Employee** 

| vision                                         |                                                                                          | < ○ ☆ 口 🌣                      |
|------------------------------------------------|------------------------------------------------------------------------------------------|--------------------------------|
| Performance Documents                          |                                                                                          | Create Document Send Email Not |
| Search Performance Doc                         | ments                                                                                    |                                |
| Test Sarah X Q                                 | Hide Filters Review Period McA Annual Evaluation 2022-23 Assignment Status Active × >>   |                                |
| Saved Search                                   | Sort By Last Name - A to Z                                                               | ×                              |
| Save                                           | TS McA Annual Performance FY2023<br>Test Sarah 1000009                                   |                                |
| Filters Reset 🔅                                | Payroll Time Specialist                                                                  |                                |
| Enter the below informati                      | Assignment Status Manager<br>Active - Payroll Eligible Test Rachel                       |                                |
| ∧ Review Period * McA Annual Evaluation 2022 ∨ | Document Status Current Task:<br>In progress Manager Evaluation of Workers   In Progress |                                |
|                                                |                                                                                          |                                |
| ← Employee Clear<br>Test Sarah ✓               |                                                                                          |                                |
| ∧ Manager                                      |                                                                                          |                                |
| <ul> <li>Department</li> </ul>                 |                                                                                          |                                |
| · · · · · · · · · · · · · · · · · · ·          |                                                                                          |                                |

#### Select the **Performance Document**

| = vision                         |                                                                                  |                                                        | م                    | 습 & 면 🕫 🧯                      |
|----------------------------------|----------------------------------------------------------------------------------|--------------------------------------------------------|----------------------|--------------------------------|
| < Performance Documents          |                                                                                  |                                                        | Create Do            | cument Send Email Notification |
|                                  |                                                                                  |                                                        |                      | 6.6.0                          |
| Search Performance Docur         | nents                                                                            |                                                        |                      |                                |
| Test Sarah X Q H                 | ide Filters Review Period McA Annual Evaluation 2                                | 2022-23 Assignment Status Active ×                     | »                    |                                |
| Saved Search                     | Actions V                                                                        | Sort By                                                | Last Name - A to Z V |                                |
| √ Save                           | Select McA Annual Performance FY2023<br>TS Test Sarah<br>Pavroll Time Specialist | 1000009                                                |                      |                                |
| Select Document                  | Assignment Status<br>Active - Payroll Eligible                                   | Manager<br>Test Rachel                                 |                      |                                |
|                                  | Document Status<br>In progress                                                   | Current Task<br>Manager Evaluation of Workers   In Pro | ogress               |                                |
|                                  |                                                                                  |                                                        |                      |                                |
| ∽ Employee Clear<br>Test Sarah ✓ |                                                                                  |                                                        |                      |                                |
| ∽ Manager                        |                                                                                  |                                                        |                      |                                |
| A Department                     |                                                                                  |                                                        |                      |                                |
| ✓ Assignment Status              |                                                                                  |                                                        |                      | <b>-</b>                       |

Select **Actions** then **Delete.** As a note, if the **Delete** option is grayed out, the configurations do not support deleting a performance document; the configurations must be updated to allow a Performance Admin to delete a Performance Document

| VISION | ocuments                                                                                                    |                                                             |  |
|--------|----------------------------------------------------------------------------------------------------|-------------------------------------------------------------|--|
|        | ocuments                                                                                                    |                                                             |  |
|        | Search Performance Documents                                                                                   |                                                             |  |
|        | Find person from results Q Hide Filters Review Period McA Annual Evaluation 2022                               | 23 Assignment Status Active × >>>                           |  |
|        | Saved Search                                                                                                   | Sort By Last Name - A to Z                                  |  |
|        | Save Complete Click Actions                                                                                    |                                                             |  |
|        | Filters Reset & Cancel                                                                                         | Manager                                                     |  |
|        | Expand All Collapse All Delete                                                                                 | Test Rachel                                                 |  |
|        | Review Period *     Transfer     Change Due Date     Click Delete                                              | Current Task<br>Manager Evaluation of Workers   In Progress |  |
|        | McA Annual Evaluation 2022 V Move Task Back                                                                    |                                                             |  |
|        | A Performance Document     Clear     Move Task Forward      Move Task Forward      Send Email for Overdue Task |                                                             |  |
|        |                                                                                                    |                                                             |  |
|        | Test Sarah                                                                                                    |                                                             |  |
|        | ∧ Manager                                                                                                    |                                                             |  |
|        |                                                                                                    |                                                             |  |
|        | ∧ Department                                                                                                   |                                                             |  |
|        | v                                                                                                    |                                                             |  |
|        | ✓ Assignment Status                                                                                            |                                                             |  |

## Enter the **Reason** and click **Submit**

| = vision                     | 익 🗅 ☆ 🏳 🔎 🔋            |
|------------------------------|------------------------|
| Cancel Performance Documents | Sub <u>m</u> it Cancel |
| Cick Submit                  |                        |
| Reason                       |                        |
| Task owner request           |                        |
| Select Reason                |                        |
|                              |                        |
|                              |                        |
|                              |                        |
|                              |                        |
|                              |                        |
|                              |                        |

## Delete Participant Feedback

Navigation: Home>My Client Groups>Performance>Participant Feedback>Actions>Delete>Yes>Submit

From the home screen, click My Client Groups

| = vision                                | Q Search for people and actions |                |                  |                      |                         |                                                                                                    |  |  | ı 🏟 🔋 |
|-----------------------------------------|---------------------------------|----------------|------------------|----------------------|-------------------------|----------------------------------------------------------------------------------------------------|--|--|-------|
| 10 90 Mar                               | Good morning, H                 |                |                  | 200                  |                         |                                                                                                    |  |  |       |
| 0 0 0 0 0 0                             | Me My Team My Client G          | roups Tools Co |                  |                      |                         |                                                                                                    |  |  |       |
|                                         | QUICK ACTIONS                   | APPS Click     | My Client Groups |                      |                         |                                                                                                    |  |  |       |
|                                         | Hire an Employee                | ന്പ            | &*               | ₽ø                   |                         | ±<br>the second second se |  |  |       |
|                                         |                                 | Hiring         |                  | Person<br>Management |                         | Time<br>Management                                                                                                    |  |  |       |
| 0 0 0 0 0 0 0 0 0 0 0 0 0 0 0 0 0 0 0 0 | 🖅 Change Assignment             |                |                  |                      |                         |                                                                                                    |  |  |       |
|                                         | Change Manager                  | <b>1</b> 0%    | Ŷ                | 60                   | <b>67</b> /             |                                                                                                    |  |  |       |
| 0000                                    |                                 | Compensation   |                  | Performance          | Workforce<br>Structures |                                                                                                    |  |  |       |
| 0                                       | 2 Iranster                      | Ŕ              | e,               |                      |                         |                                                                                                    |  |  |       |
|                                         | Act as Proxy Manager            |                | Safety Incidents | + //                 |                         |                                                                                                    |  |  |       |
| towner of the second                    |                                 |                |                  |                      |                         |                                                                                                    |  |  |       |
| N. XEZMEL                               | Shaw Mare                       |                |                  |                      |                         |                                                                                                    |  |  |       |
|                                         | Things to Finish                |                |                  |                      |                         |                                                                                                    |  |  |       |

## Next, click **Performance**

| = vision | Q 56                                                                                                    |                | ት 🕁 🤹             |                      |                         |                    |  |  |
|----------|----------------------------------------------------------------------------------------------------|----------------|-------------------|----------------------|-------------------------|--------------------|--|--|
|          | Good morning, HR Specialist (Curtis Feitty)!<br>Me My Team My Client Groups Tools Configuration My Reporting |                |                   |                      |                         |                    |  |  |
|          | හි" Hire an Employee<br>බූ Change Working Hours<br>හිදු Change Assignment                                    | පීරි<br>Hiring | New Person        | Person<br>Management |                         | Time<br>Management |  |  |
|          | हिं Change Manager<br>छिंद्र Termination                                                                     | Compensation   | <u>පි</u> ම<br>ංඝ | Performance          | Workforce<br>Structures | Payroll            |  |  |
| 0        | ्युत्र । Iransfer<br>कि Checkist Templates<br>क्रि/ Act as Proxy Manager                                     | Data Exchange  | Safety Incidents  | +                    | Click Pe                | erformance         |  |  |
|          | Show More                                                                                                    |                |                   |                      |                         |                    |  |  |

## Click Participant Feedback

| ision       |                                                     | < 스 쇼 뇬 📬 |
|-------------|-----------------------------------------------------|-----------|
| Performance |                                                     |           |
|             |                                                     |           |
|             | What do you want to do or manage?                   |           |
|             | Search for tasks Q                                  |           |
|             | Administration                                      |           |
|             | Administration                                      |           |
|             | Click Participant Feedback                          |           |
|             | Barticipant Feedback                                |           |
|             | Reformance Document Eligibility                     |           |
|             |                                                     |           |
|             | Process Mass Actions for Performance Documents      |           |
|             |                                                     |           |
|             | Setup Maintenance                                   |           |
|             | Review Periods                                      |           |
|             | Questions                                           |           |
|             |                                                     |           |
|             | Questionnaire Templates                             |           |
|             | moscom/hcmU/VisceVelcome? edictif-state=1bsins7nh 1 |           |

Search for the Participant Feedback by entering the Filters information

| Participant Foodbd | ak                                       |             |                                                |                                                          |                                    |           |
|--------------------|------------------------------------------|-------------|------------------------------------------------|----------------------------------------------------------|------------------------------------|-----------|
| ratucipant reeuba  |                                          |             |                                                |                                                          |                                    |           |
| No. or or          | - Sedi er renkielpahit i zeabe           |             |                                                |                                                          |                                    |           |
|                    | Find person from results                 | Hide Filter | Review Period 2021 Annual Cycle Document Statu | s In progress $\times$ Assignment Status Active $\times$ | *                                  |           |
|                    | Saved Search                             |             | Actions V                                      | Sort By Participant                                      | Last Name - A t $ \smallsetminus $ |           |
|                    | ✓ Save                                   |             | Participant                                    | Feedback Status                                          |                                    |           |
|                    |                                          |             | Guy Mattran   Associate                        | Awaiting reply                                           |                                    |           |
|                    | Filters Reset 🌣                          |             | 2021 Annual 360 Evaluation                     | Flizabeth Mavery                                         |                                    |           |
| Friend Frieder     | Evennd All Collapse All                  |             | Document Status In progress                    | 577                                                      |                                    |           |
| Ente               | er the below informatio                  | n           | Director of HR Service Desk                    |                                                          |                                    |           |
|                    | Review Period *                          |             | Assignment Status                              | Manager                                                  |                                    |           |
|                    | 2021 Annual Cycle                        |             | Active - Payroll Eligible                      | Robert Jackman                                           |                                    |           |
|                    |                                          |             |                                                |                                                          |                                    |           |
|                    | <ul> <li>Performance Document</li> </ul> |             | Participant                                    | Feedback Status                                          |                                    |           |
|                    | ×                                        |             | Elizabeth Mavery   Associate                   | Completed                                                |                                    |           |
| 12 17 동안은 18       |                                          |             | 2021 Annual 360 Development Evaluation         | Brian Joseph                                             |                                    |           |
|                    | <ul> <li>Participant</li> </ul>          |             | Document Status In progress                    | 100                                                      |                                    |           |
|                    | ×                                        |             | Director of Payroll                            |                                                          |                                    |           |
|                    |                                          |             | Assignment Status                              | Manager                                                  |                                    |           |
|                    | ~ Employee                               |             | Active - Payroll Eligible                      | Robert Jackman                                           |                                    |           |
|                    | ×                                        |             |                                                |                                                          |                                    |           |
|                    |                                          |             | Participant                                    | Feedback Status                                          |                                    |           |
|                    | ^ Manager Manager                        |             | Elizabeth Mavery   Associate                   | Completed                                                |                                    |           |
|                    | Robert Jackman 🗸                         |             | 2021 Annual 360 Evaluation                     | Frank Pukta                                              |                                    |           |
|                    |                                          | 1           | Document Status In progress                    | 576                                                      |                                    |           |
|                    | <ul> <li>Department</li> </ul>           |             | Director of Human Resources                    |                                                          |                                    |           |
|                    | ×                                        |             | Assignment Status                              | Manager                                                  |                                    |           |
|                    |                                          |             | Active - Payroll Eligible                      | Robert Jackman                                           |                                    |           |
|                    | V Document Status                        |             |                                                |                                                          |                                    | -1-11-11- |

Select the Participant

| r articipant recuback                    |                                                |                                                         |                     |  |
|------------------------------------------|------------------------------------------------|---------------------------------------------------------|---------------------|--|
|                                          |                                                |                                                         |                     |  |
|                                          |                                                |                                                         |                     |  |
| Find person from results                 | Hide Filters Review Period 2021 Annual Cycle D | ocument Status In progress × Assignment Status Active × | »                   |  |
| Council Council                          |                                                |                                                         |                     |  |
| Saved Search                             | Select                                         | Sort By Participan                                      | t Last Name - A 1 V |  |
| ✓ Save                                   | Participant                                    | Feedback Status                                         |                     |  |
|                                          | Guy Mattran   Associate                        | Awaiting reply                                          |                     |  |
| Select Participant                       |                                                |                                                         |                     |  |
|                                          | 2021 Annual 360 Evaluation                     | Elizabeth Mavery                                        |                     |  |
| Expand Air Conapse Air                   | Document status in progress                    | 517                                                     |                     |  |
| - Deview Devied t                        | Director of HR Service Desk                    |                                                         |                     |  |
| A Review Period                          | Assignment Status                              | Manager                                                 |                     |  |
| 2021 Annual Cycle V                      | Active - Payroll Eligible                      | Robert Jackman                                          |                     |  |
|                                          |                                                |                                                         |                     |  |
| <ul> <li>Performance Document</li> </ul> | Participant                                    | Feedback Status                                         |                     |  |
| ×                                        | Elizabeth Mavery   Associate                   | Completed                                               |                     |  |
|                                          | 2021 Annual 360 Development Evaluati           | ion Brian Joseph                                        |                     |  |
| <ul> <li>Participant</li> </ul>          | Document Status In progress                    | 100                                                     |                     |  |
| ×                                        | Director of Payroll                            |                                                         |                     |  |
|                                          | Assignment Status                              | Manager                                                 |                     |  |
| <ul> <li>Employee</li> </ul>             | Active - Payroll Eligible                      | Robert Jackman                                          |                     |  |
| ×                                        |                                                |                                                         |                     |  |
|                                          | Participant                                    | Feedback Status                                         |                     |  |
| A Manager Clear                          | Elizabeth Mavery   Associate                   | Completed                                               |                     |  |
| Robert Jackman                           | 2021 Annual 360 Evaluation                     | Frank Pukta                                             |                     |  |
|                                          | Document Status In progress                    | 576                                                     |                     |  |
| <ul> <li>Department</li> </ul>           | Director of Human Resources                    |                                                         |                     |  |
|                                          | Assignment Status                              | Manager                                                 |                     |  |
|                                          | Assignment status                              | Dalaast laskesse                                        |                     |  |

## Select Actions then Delete

| ISION               |                                                                                                    |                     |                                                    |                                                |           |  |
|---------------------|----------------------------------------------------------------------------------------------------|---------------------|----------------------------------------------------|------------------------------------------------|-----------|--|
| Participant Foodboo | ]r                                                                                                    |                     |                                                    |                                                |           |  |
| Farticipant Feedbac | K                                                                                                    |                     |                                                    |                                                |           |  |
|                     | MATTER ALLER A                                                                                                    | 10 78 R V           |                                                    |                                                | 405 10 10 |  |
| S                   | earch Participant Feedba                                                                                                    | ck                  |                                                    |                                                |           |  |
|                     | Find person from results                                                                                                    | Hide Filter         | rs Review Period 20 Click Actions                  | tatus In progress × Assignment Status Active × | >         |  |
|                     | Saved Search                                                                                                    |                     | Actions                                            | Sort By Participant Last Nam                   | e - A t 🗸 |  |
|                     | <ul> <li>✓ Save</li> </ul>                                                                                                    | <ul><li>✓</li></ul> | Reopen                                             | Feedback Status                                |           |  |
|                     | Filters Reset 🔅                                                                                                    |                     | Change Due Date                                    | Elizabeth Mavery                               |           |  |
|                     | Expand All Collapse All                                                                                                    |                     | Document Status In progress                        | 577                                            |           |  |
|                     | A Review Period *                                                                                                    |                     | Assignment Status                                  | Manager                                        |           |  |
|                     | 2021 Annual Cycle 🗸                                                                                                    |                     | Active - Payroll Eligible                          | Robert Jackman                                 |           |  |
|                     | <ul> <li>Performance Document</li> </ul>                                                                                                    |                     | Participant<br>Elizabeth Mavery   Associate        | Feedback Status<br>Completed                   |           |  |
|                     |                                                                                                    |                     | 2021 Annual 360 Development Evaluation             | Brian Joseph                                   |           |  |
|                     | <ul> <li>Participant</li> </ul>                                                                                                    |                     | Document Status in progress<br>Director of Payroll | 100                                            |           |  |
|                     | Employee     A     Second Second Sec |                     | Assignment Status                                  | Manager<br>Rohert Jackman                      |           |  |
|                     | × *                                                                                                    |                     | Ficure 1 ayron angune                              |                                                |           |  |
|                     | <ul> <li>Manager</li> <li>Clear</li> </ul>                                                                                                    |                     | Participant<br>Elizabeth Mavery   Associate        | Feedback Status<br>Completed                   |           |  |
|                     | Robert Jackman 🗸                                                                                                    |                     | 2021 Annual 360 Evaluation                         | Frank Pukta                                    |           |  |
|                     |                                                                                                    |                     | Document status in progress                        | 570                                            |           |  |

Enter the Reason and click Submit

\_\_\_\_\_

| = vision          |                           | く 🗅 🌣 🛯 🔋       |
|-------------------|---------------------------|-----------------|
| Delete Participan | t Feedback                | Sub <u>m</u> it |
|                   | Selected Participants (1) | Click Submit    |
|                   | Reason                    |                 |
|                   | Task owner request        |                 |
|                   | Select Reason             |                 |
|                   |                           |                 |
|                   |                           |                 |
|                   |                           |                 |
|                   |                           |                 |
|                   |                           | <b>—</b>        |

#### **Complete Performance Documents**

Navigation: Home>My Client Groups>Performance>Performance Document> Search and Select Document>Actions>Complete>Enter Details>Submit

From the home screen, click My Client Groups

| = vision | Q :                                                                                   |                |                  |                      |                         |                    | 습 & 두 🗘 🏮 |
|----------|---------------------------------------------------------------------------------------|----------------|------------------|----------------------|-------------------------|--------------------|-----------|
|          | Good morning,<br>Me My Team My Clie                                                   | HR Specialist  |                  |                      |                         |                    |           |
|          | QUICK ACTIONS                                                                         | APPS Click     | My Client Group  | s                    |                         |                    |           |
|          | හි <sup>™</sup> Hire an Employee<br>ඬූ Change Working Hours<br>භී⁄/ Change Assignment | රිරි<br>Hiring | New Person       | Person<br>Management |                         | Time<br>Management |           |
|          | Change Manager                                                                        | Compensation   | HO<br>Goals      | 000<br>Performance   | Workforce<br>Structures | Payroll            |           |
| 0 0 0 0  | िंग Transfer<br>🏥 Checkiss Templates<br>क्षेत्र' Act as Praxy Manager                 | Data Escharge  | Safety Incidents | +                    |                         |                    |           |
|          |                                                                                       |                |                  |                      |                         |                    |           |

Next, click Performance

| = vision  | Q se                 | Q Search for people and actions |                  |                      |                         |                    |  |  |  |
|-----------|----------------------|---------------------------------|------------------|----------------------|-------------------------|--------------------|--|--|--|
| 0.96      | Good morning, I      | HR Specialist                   | (Curtis Fe       | itty)!               |                         |                    |  |  |  |
|           | Me My Team My Clien  | t Groups Tools Co               |                  |                      |                         |                    |  |  |  |
|           | QUICK ACTIONS        | APPS                            |                  |                      |                         |                    |  |  |  |
|           | Hire an Employee     | ĥů                              | ×                | Nr∕r                 |                         | Ē                  |  |  |  |
| 0 0 0 0 0 |                      | Hiring                          |                  | Person<br>Management |                         | Time<br>Management |  |  |  |
|           | 🖅 Change Assignment  |                                 |                  |                      |                         |                    |  |  |  |
| 0,0000    | Change Manager       | <b>1</b> 0%                     | Ŷ©               | 剞                    | Ba/                     |                    |  |  |  |
|           | by Termination       |                                 |                  |                      | Workforce<br>Structures |                    |  |  |  |
| U 0 0     | 👷 Transfer           |                                 |                  |                      | Click Pe                | erformance         |  |  |  |
|           | Checklist Templates  |                                 |                  | +                    | 1/4                     | HIT WORK           |  |  |  |
|           | Act as Proxy Manager | Data Dunange                    | salety incidents |                      |                         |                    |  |  |  |
|           |                      |                                 |                  |                      |                         |                    |  |  |  |
|           | This as a right      |                                 |                  |                      |                         |                    |  |  |  |

## Click Performance Document

|                                                  | Q () ☆ P 🕫 [ |
|--------------------------------------------------|--------------|
|                                                  |              |
| What do you want to do or manage?                |              |
| Search for tasks Q                               |              |
| Administration                                   |              |
| B Performance Documents                          |              |
| Barricipant Feedback Click Performance Documents |              |
| B Performance Document Eligibility               |              |
| Process Mass Actions for Performance Documents   |              |
| Setup Maintenance                                |              |
| Review Periods                                   |              |
| Questions                                        |              |
| Questionnaire Templates                          |              |
|                                                  |              |

Search for the **Performance Document** by entering the **Review Period**, **Performance Document**, and **Employee** 

| VISION<br>Performance Documents                              |                                                                                 |                                                             | Q 🛆 ☆ Þ 💭 |
|--------------------------------------------------------------|---------------------------------------------------------------------------------|-------------------------------------------------------------|-----------|
| Search Performance                                           | Documents                                                                       |                                                             |           |
| Test Sarah >                                                 | Q         Hide Filters         Review Period         McA Annual Evaluation 2022 | -23 Assignment Status Active × >>                           |           |
| Saved Search                                                 | □   Actions ∨                                                                   | Sort By Last Name - A to Z                                  |           |
| ∽ Sa                                                         | TS McA Annual Performance FY2023<br>Test Sarah                                  | 1000009                                                     |           |
| Filters Reset                                                | Payroll Time Specialist                                                         |                                                             |           |
| Enter the below inform                                       | Assignment Status<br>Active - Payroll Eligible                                  | Manager<br>Test Rachel                                      |           |
|                                                              | Document Status<br>In progress                                                  | Current Task<br>Manager Evaluation of Workers   In Progress |           |
| ^ Performance Document     C     McA Annual Performance FY ∨ | lear                                                                            |                                                             |           |
| ∽ Employee C<br>Test Sarah ✓                                 | lear                                                                            |                                                             |           |
| ~ Manager                                                    | _                                                                               |                                                             |           |
| ∧ Department                                                 |                                                                                 |                                                             |           |
| V Assignment Status                                          |                                                                                 |                                                             |           |

#### Select the **Performance Document**

| = vision                                                       |                                                        |                                             |                               | 옥습☆戸 🐢 🔋                                |
|----------------------------------------------------------------|--------------------------------------------------------|---------------------------------------------|-------------------------------|-----------------------------------------|
| Performance Documents                                          |                                                        |                                             |                               | Create Document Send Email Notification |
|                                                                |                                                        |                                             |                               |                                         |
| Search Performance Do                                          | ocuments                                               |                                             |                               |                                         |
| Test Sarah × Q                                                 | Hide Filters Review Period McA Annual Evaluation 2022- | 23 Assignment Status Active ×               | »                             |                                         |
| Saved Search                                                   | Actions V                                              | Sort By Las                                 | t Name - A to Z $\qquad \lor$ |                                         |
| √ Save                                                         | Select McA Annual Performance FY2023                   | 1000009                                     |                               |                                         |
| Select Document                                                | Payroll Time Specialist Assignment Status              | Manager                                     |                               |                                         |
| ∧ Review Period *                                              | Active - Payroll Eligible<br>Document Status           | Test Kachel<br>Current Task                 |                               |                                         |
| McA Annual Evaluation 2022 V                                   | In progress                                            | Manager Evaluation of Workers   in Progress |                               |                                         |
| A Performance Document     Clear     McA Annual Performance FY |                                                        |                                             |                               |                                         |
| ^ Employee Clear                                               |                                                        |                                             |                               |                                         |
| Test Sarah 🗸                                                   |                                                        |                                             |                               |                                         |
| ~ Manager                                                      |                                                        |                                             |                               |                                         |
| ∧ Department                                                   |                                                        |                                             |                               |                                         |
| ×                                                              |                                                        |                                             |                               |                                         |
| ✓ Assignment Status                                            |                                                        |                                             |                               |                                         |

Select Actions then Complete

| = vision                                                          |                                                |                                                             | < 이 주 타 🍓 🚦                             |
|-------------------------------------------------------------------|------------------------------------------------|-------------------------------------------------------------|-----------------------------------------|
| Performance Documents                                             |                                                |                                                             | Create Document Send Email Notification |
| Search Performance Doc                                            | uments                                         |                                                             |                                         |
| Find person from results Q                                        | Hide Filters Review Period M Click Actions Ass | ignment Status Active X >>>                                 |                                         |
| Saved Search                                                      | □   Actions ∨                                  | Sort By Last Name - A to Z                                  |                                         |
| Save                                                              | Complete<br>Reopen                             | 1000009                                                     |                                         |
| Filters Reset 🌣<br>Expand All Collapse All                        | Cancel Click Complete                          | Manager<br>Test Rachel                                      |                                         |
| ∧ Review Period *                                                 | Transfer<br>Change Due Date                    | Current Task<br>Manager Evaluation of Workers   in Progress |                                         |
| Performance Document     Clear                                    | Move Task Back<br>Move Task Forward            |                                                             |                                         |
| McA Annual Performance FY 😒                                       | Send Email for Overdue Task                    |                                                             |                                         |
| <ul> <li>^ Employee</li> <li>Clear</li> <li>Test Sarah</li> </ul> |                                                |                                                             |                                         |
| ^ Manager                                                         |                                                |                                                             |                                         |
| ▲ Decartment                                                      |                                                |                                                             |                                         |
|                                                                   |                                                |                                                             |                                         |
| ✓ Assignment Status                                               |                                                |                                                             |                                         |

Enter the **Reason** then click **Submit** 

| = vision                       | < 스 슈 타 📬 🔋            |
|--------------------------------|------------------------|
| Complete Performance Documents | Sub <u>m</u> it Cancel |
| Selected Employees - 1         | Click Submit           |
| Reason                         |                        |
| Reador<br>Task owner request   |                        |
| Enter Reason                   |                        |
|                                |                        |
|                                |                        |
|                                |                        |
|                                |                        |
|                                |                        |
|                                | <b>—</b>               |

## Reopen Performance Documents

Navigation: Home>My Client Groups>Performance>Performance Document> Search and Select Document>Actions>Reopen>Enter Details>Submit

From the home screen, click **My Client Groups** 

| = vision        | Q Search                 | for people and actions |                  |                      |                                                                                                    |                                                                                                    | 습 추 년 诡 🔋 |
|-----------------|--------------------------|------------------------|------------------|----------------------|----------------------------------------------------------------------------------------------------|----------------------------------------------------------------------------------------------------|-----------|
| Lei de Stati    | Good morning, HI         |                        |                  |                      |                                                                                                    |                                                                                                    |           |
| 0 0 0 0 0       | Me My Team My Client Gro |                        |                  |                      |                                                                                                    |                                                                                                    |           |
|                 | QUICK ACTIONS            | APPS Click             | My Client Groups |                      |                                                                                                    |                                                                                                    |           |
|                 | Hire an Employee         | ്ന്                    | ×0               | ₽v/                  |                                                                                                    | in the second second s |           |
|                 |                          | Hiring                 |                  | Person<br>Management |                                                                                                    | Time<br>Management                                                                                                    |           |
| 0 0 0 0 0 0 0 0 | Change Assignment        |                        |                  |                      |                                                                                                    |                                                                                                    |           |
|                 | Change Manager           | 10%<br>10%             | Ŷ                | đ                    |                                                                                                    |                                                                                                    |           |
| 0000            | ∑y Termination           | Compensation           | Goals            | Hertormance          | Wondforce<br>Structures                                                                                                    | Раутон                                                                                                    |           |
| 0               | y iranster               | 段                      | 5                |                      |                                                                                                    |                                                                                                    |           |
|                 | ana Act as Proxy Manager | Data Exchange          | Safety Incidents | Ť                    |                                                                                                    |                                                                                                    |           |
| STATE OF STATE  | Show Mare                |                        |                  |                      |                                                                                                    |                                                                                                    |           |
|                 |                          |                        |                  |                      |                                                                                                    |                                                                                                    |           |
|                 | Things to Finish         |                        |                  |                      | $m_{1}^{*} + m_{2}^{*} + m_{1}^{*} + m_{2}^{*} + m_{1}^{*} + m_{2}^{*} + m_{1}^{*} + m_{2}^{*} + m_{1}^{*} + m_{2}^{*} + m_{1}^{*} + m_{2}^{*} + m_{1}^{*} + m_{2}^{*} + m_{1}^{*} + m_{2}^{*} + m_{1}^{*} + m_{2}^{*} + m_{1}^{*} + m_{2}^{*} + m_{1}^{*} + m_{1$ |                                                                                                    |           |

## Next, click **Performance**

| = vision | Q Sea                                                                                                    | rch for people and actions |                  |                      |                         |                    | ſ | 그 ☆  🖆 🔋 |
|----------|----------------------------------------------------------------------------------------------------|----------------------------|------------------|----------------------|-------------------------|--------------------|---|----------|
|          | Good morning, HR Specialist (Curtis Feitty)!           Me         My Team         My Client Groups         Tools         Configuration         My Reporting |                            |                  |                      |                         |                    |   |          |
|          | (Girk Ru Hons)                                                                                                    | එන<br>Ľරෝ<br>Hiring        | New Person       | Person<br>Management |                         | Time<br>Management |   |          |
|          | 전 Change Manager<br>안 Termination                                                                                                    | Compensation               | 20<br>Coais      | Artormance           | Workforce<br>Structures | Payrol             |   |          |
| · · ·    | Checkist Templates     Act as Pray Manager                                                                                                    | Data Exchange              | Safety Incidents | +                    | Click Pe                | rformance          |   |          |
|          | Show Mare<br>Things to Finish                                                                                                    |                            |                  |                      |                         |                    |   |          |

## Click Performance Document

\_\_\_\_\_

| vision      |                                                  | く 🗅 🌣 🏳 🕫 |
|-------------|--------------------------------------------------|-----------|
| Performance |                                                  |           |
|             |                                                  |           |
|             | What do you want to do or manage?                |           |
|             | Search for tasks Q                               |           |
|             | Administration                                   |           |
|             | Reformance Documents                             |           |
|             | Barticipant Feedback Click Performance Documents |           |
|             | Reformance Document Eligibility                  |           |
|             | B Process Mass Actions for Performance Documents |           |
|             |                                                  |           |
|             | Setup Maintenance                                |           |
|             | Review Periods                                   |           |
|             | Questions                                        |           |
|             | Ouestionnaire Templates                          |           |
|             | Questionnaire reinpares                          |           |

Search for the **Performance Document** by entering the **Review Period**, **Performance Document**, and **Employee**. Click the carrot to view the filters applied to the search. Remove all filters except Review Period, Performance Document, and **Employee** by clicking the **X** 

| vision                                |                                                                                                    | 오습☆ㄹ 🕫                                  |
|---------------------------------------|----------------------------------------------------------------------------------------------------|-----------------------------------------|
| Performance Documents                 |                                                                                                    | Create Document Send Email Notification |
|                                       |                                                                                                    |                                         |
| Search Performance Docu               | uments                                                                                                    | Click To View Filters Applied           |
| Find person from results              | Hide Filters Review Period McA Annual Evaluation 2022-23 Performance Document McA Annual Performance FY2023 × |                                         |
| Saved Search                          | Actions V                                                                                                    |                                         |
| ∨ Save                                | KcA Annual Performance FY2023     Top Sample 1000009                                                          |                                         |
| Filters Reset 🔅                       | Payroll Time Specialist                                                                                       |                                         |
| Expand All Collapse All               | Assignment Status Manager<br>Active - Payroll Eligible Test Rachel                                            |                                         |
| <ul> <li>Review Period *</li> </ul>   | Document Status                                                                                               |                                         |
| McA Annual Evaluation 2022 V          | Completed                                                                                                    |                                         |
| A Performance Document     Clear      |                                                                                                    |                                         |
| McA Annual Performance FY $\vee$      |                                                                                                    |                                         |
| Employee     Clear                    |                                                                                                    |                                         |
| Test Sarah 🗸                          |                                                                                                    |                                         |
| ∧ Manager                             |                                                                                                    |                                         |
| · · · · · · · · · · · · · · · · · · · |                                                                                                    |                                         |
| ∧ Department                          |                                                                                                    |                                         |
|                                       |                                                                                                    |                                         |
| Assignment Status                     |                                                                                                    |                                         |

Select the **Performance Document** 

| VISION<br>Performance Docum | nents                                                            |                                                       |                                                              | 오 습 ☆ 尸 샤         |
|-----------------------------|------------------------------------------------------------------|-------------------------------------------------------|--------------------------------------------------------------|-------------------|
| 6.6.6                       |                                                                  |                                                       |                                                              |                   |
|                             | Search Performance Document                                      | S                                                     |                                                              |                   |
|                             | Test Sarah X Q Hide Filt                                         | Review Period McA Annual Evaluation 20.               | 22-23 Assignment Status Active X                             | »                 |
|                             | Saved Search                                                     | Actions V                                             | Sort By Last                                                 | Name - A to Z 🛛 🗸 |
|                             | <ul> <li>✓ Save</li> </ul>                                       | Select McA Annual Performance FY2023<br>TS Test Sarah | 1000009                                                      |                   |
|                             | Select Document                                                  | Assignment Status<br>Active - Payroll Elicible        | Manager<br>Test Bachel                                       |                   |
|                             | ~ Review Period *                                                | Document Status                                       | Current Task<br>Mananer Finalisation of Workers Lin Provines |                   |
|                             | McA Annual Evaluation 2022 V                                     | mpogeo                                                | manager endoarder er menters ( ni hogress                    |                   |
|                             | A Performance Document     Clear     McA Annual Performance FY > |                                                       |                                                              |                   |
|                             | Clear     Clear                                                  |                                                       |                                                              |                   |
|                             | ~ Manager                                                        |                                                       |                                                              |                   |
|                             | ~                                                                |                                                       |                                                              |                   |
|                             | ∧ Department                                                     |                                                       |                                                              |                   |
|                             | V Assistment City                                                |                                                       |                                                              |                   |

## Select Actions then Reopen

| vision                             |                      |                                            |                                                        |          | 오 습 ☆ ᄇ 🐢 [                            |
|------------------------------------|----------------------|--------------------------------------------|--------------------------------------------------------|----------|----------------------------------------|
| Performance Documents              |                      |                                            |                                                        |          | Create Document Send Email Notificatio |
|                                    |                      |                                            |                                                        |          |                                        |
| Search Perf                        | ormance Document     | S                                          |                                                        |          |                                        |
| Find person from                   | results Q Hide Filte | Review Period McA Annual Evaluation 2022-2 | 3 Performance Document McA Annual Performance FY2023 X | »        |                                        |
| Saved Search                       |                      | Actions V                                  | Sort By Last Name - A                                  | to Z 🗸 🗸 |                                        |
|                                    | ✓ Save               | Complete Click Actions                     | 1000009                                                |          |                                        |
| Filters<br>Expand All Coll         | Reset 🔯              | Cancel Click Reopen                        | Manager<br>Tast Pachal                                 |          |                                        |
| ∧ Review Period<br>Mrå Annual Eval | ation 2022 V         | Delete Transfer Change Due Date            |                                                        |          |                                        |
| Performance D                      | icument Clear        | Move Task Back<br>Move Task Forward        |                                                        |          |                                        |
| McA Annual Perf                    | Clear                | Contra Lossen non Unicipales, (SUA)        |                                                        |          |                                        |
| Test Sarah                         | ~                    |                                            |                                                        |          |                                        |
| ∧ Manager                          | Ý                    |                                            |                                                        |          |                                        |
| ^ Department                       |                      |                                            |                                                        |          |                                        |
|                                    | ~                    |                                            |                                                        |          |                                        |
| Assignment Sta                     | tus                  |                                            |                                                        |          |                                        |

Enter the **Reason** then click **Submit** 

| = vision                               | 오 습 ☆ Þ 👶 🔋                    |
|----------------------------------------|--------------------------------|
| Reopen Performance Documents           | Sub <u>m</u> it <u>C</u> ancel |
| Click Submit<br>Selected Employees - 1 |                                |
| Reason                                 |                                |
| Task owner request                     |                                |
| Select Reason                          |                                |
|                                        |                                |
|                                        |                                |
|                                        |                                |
|                                        |                                |
|                                        |                                |
|                                        | 💻 🔤 🛄 🛄                        |

#### Move Task Forward

Navigation: Home>My Client Groups>Performance>Performance Document>Search and Select Document>Actions>Move Task Forward>Enter Details>Submit

From the home screen, click My Client Groups

| = vision             | Q Search                   |               |                  |                      |                         |                    | 습 🌣 Þ 🛟 🔋 |
|----------------------|----------------------------|---------------|------------------|----------------------|-------------------------|--------------------|-----------|
| i de Maria           | Good morning, H            | R Specialist  | (Curtis Feit     | ty)!                 |                         |                    |           |
|                      | Me My Team My Client Gr    | oups Tools Co |                  |                      |                         |                    |           |
|                      | QUICK ACTIONS              | APPS Click    | My Client Groups |                      |                         |                    |           |
|                      | Hire an Employee           | ස්තු          | Å*               | M∕r                  |                         | ₽                  |           |
|                      | Change Working Hours       |               | New Person       | Person<br>Management |                         | Time<br>Management |           |
|                      | Change Assignment          | FOR           | °@               | ₽n                   | <u>,</u>                |                    |           |
| 000                  |                            | Compensation  | Goals            | Performance          | Workforce<br>Structures | Payroll            |           |
|                      | 🖅 Transfer                 |               |                  |                      |                         |                    |           |
|                      | Checklist Templates        | Data Exchange | Safety Incidents | +                    |                         |                    |           |
| Street Street Street | हिंगू Act as Proxy Manager |               |                  |                      |                         |                    |           |
|                      |                            |               |                  |                      |                         |                    |           |
|                      | Things to Einish           |               |                  |                      |                         |                    |           |

Next, click **Performance** 

| = vision  | Q se                 | arch for people and actions |                  |                      |                         |                    | 습 추 년 🍓 🔋 |
|-----------|----------------------|-----------------------------|------------------|----------------------|-------------------------|--------------------|-----------|
| 0.96      | Good morning, I      | HR Specialist               | (Curtis Fe       | itty)!               |                         |                    |           |
|           | Me My Team My Clien  | t Groups Tools Co           |                  |                      |                         |                    |           |
|           | QUICK ACTIONS        | APPS                        |                  |                      |                         |                    |           |
|           | Hire an Employee     | ĥů                          | ×                | Nr∕r                 |                         | Ē                  |           |
| 0 0 0 0 0 |                      | Hiring                      |                  | Person<br>Management |                         | Time<br>Management |           |
|           | 🖅 Change Assignment  |                             |                  |                      |                         |                    |           |
| 0,0000    | Change Manager       | <b>1</b> 0%                 | Ŷ©               | 剞                    | Ba/                     |                    |           |
|           | by Termination       |                             |                  |                      | Workforce<br>Structures |                    |           |
| U 0 0     | 👷 Transfer           |                             |                  |                      | Click Pe                | erformance         |           |
|           | Checklist Templates  |                             |                  | +                    | 1/4                     | HIT WORK           |           |
|           | Act as Proxy Manager | Data Dunange                | salety incidents |                      |                         |                    |           |
|           |                      |                             |                  |                      |                         |                    |           |
|           | This are to Finish   |                             |                  |                      |                         |                    |           |

## Click Performance Document

|                                                  | Q () ☆ P 🕫 [ |
|--------------------------------------------------|--------------|
|                                                  |              |
| What do you want to do or manage?                |              |
| Search for tasks Q                               |              |
| Administration                                   |              |
| B Performance Documents                          |              |
| Barricipant Feedback Click Performance Documents |              |
| B Performance Document Eligibility               |              |
| Process Mass Actions for Performance Documents   |              |
| Setup Maintenance                                |              |
| Review Periods                                   |              |
| Questions                                        |              |
| Questionnaire Templates                          |              |
|                                                  |              |

Search for the **Performance Document** by entering the **Review Period**, **Performance Document**, and **Employee** 

| <b>Vision</b>                                                          |                                                                                                  | Q 🏠 ☆ 🏳 💭             |
|------------------------------------------------------------------------|--------------------------------------------------------------------------------------------------|-----------------------|
|                                                                        |                                                                                                  |                       |
| Search Performan                                                       | e Documents                                                                                      |                       |
| Test Sarah                                                             | X Q Hide Filters Review Period McA Annual Evaluation 2022-23 Assignment Status Active X          | »                     |
| Saved Search                                                           | Sort By Last Name - A to Z                                                                       | <ul> <li>V</li> </ul> |
| ×                                                                      | Save TS McA Annual Performance FY2023<br>Test Sarah 1000009                                      |                       |
| Filters F                                                              | set & Payroll Time Specialist Assimment Status Mananer                                           |                       |
|                                                                        | Active - Payroll Eligible Test Rachel                                                            |                       |
| <ul> <li>Review Period *</li> <li>McA Annual Evaluation 202</li> </ul> | Document Status     Current Task     In progress     Manager Evaluation of Workers   In Progress |                       |
| A Performance Document McA Annual Performance F                        | Clear<br>V                                                                                       |                       |
| ∽ Employee Test Sarab                                                  | Char                                                                                             |                       |
| ^ Manager                                                              |                                                                                                  |                       |
|                                                                        | v l                                                                                              |                       |
| ∧ Department                                                           | -<br>-                                                                                           |                       |
| ✓ Assignment Status                                                    |                                                                                                  |                       |

#### Select the **Performance Document**

| = vision                                                     |                                                                                 |                                                      |                         | 오 습 ☆ ᄆ 🐢 🔋                          |
|--------------------------------------------------------------|---------------------------------------------------------------------------------|------------------------------------------------------|-------------------------|--------------------------------------|
| < Performance Documents                                      |                                                                                 |                                                      | Cre                     | ate Document Send Email Notification |
|                                                              |                                                                                 |                                                      |                         |                                      |
| Search Performance Docu                                      | uments                                                                          |                                                      |                         |                                      |
| Test Sarah × Q                                               | Hide Filters Review Period McA Annual Evaluation 2022-                          | 23 Assignment Status Active ×                        | »                       |                                      |
| Saved Search                                                 | Actions V                                                                       | Sort                                                 | By Last Name - A to Z V |                                      |
| ✓ Save                                                       | Select McA Annual Performance FY2023<br>TS Test Sarah<br>Bayeel Time Spacialist | 1000009                                              |                         |                                      |
| Select Document                                              | Assignment Status<br>Active - Payroll Eligible                                  | Manager<br>Test Rachel                               |                         |                                      |
| ∧ Review Period * McA Annual Evaluation 2022 ×               | Document Status<br>In progress                                                  | Current Task<br>Manager Evaluation of Workers   In F | Progress                |                                      |
| Performance Document     Clear     Me& Annual Performance FV |                                                                                 |                                                      |                         |                                      |
| <ul> <li>Employee Clear</li> <li>Ten Foreit</li> </ul>       |                                                                                 |                                                      |                         |                                      |
| ^ Manager                                                    |                                                                                 |                                                      |                         |                                      |
| ✓ A Department                                               |                                                                                 |                                                      |                         |                                      |
|                                                              |                                                                                 |                                                      |                         |                                      |
| ✓ Assignment Status                                          |                                                                                 |                                                      |                         |                                      |

Select Actions then Move Task Forward

\_\_\_\_\_

| Performance Do | cuments                                                        |                                                                    |                                                                       | Create Document Send Email |
|----------------|----------------------------------------------------------------|--------------------------------------------------------------------|-----------------------------------------------------------------------|----------------------------|
|                | Search Performance Docume                                      | nts                                                                | ne one constant and an an an an an an an an an an an an an            |                            |
|                | Find person from results Q Hide F                              | Filters Review Period McA Annual Evaluat                           | ion 2022-23 Performance Document McA Annual Performance FY23 $\times$ | »                          |
|                | Saved Search                                                   | Actions V                                                          | Sort By Last Name - A                                                 | i to Z 🗸 🗸                 |
|                | Save                                                           | Complete<br>Reopen Click Act                                       | 1000009                                                               |                            |
|                | Expand All Collapse All                                        | Cancer<br>Restore<br>Delete                                        | Manager<br>Test Rachel                                                |                            |
|                | ∧ Review Period * McA Annual Evaluation 2022 ∨                 | Transfer<br>Change Due Date                                        | Current Task<br>Employee Self-Evaluation   In Progress                |                            |
|                | A Performance Document     Clear     McA Annual Performance FY | Move Task Back<br>Move Task Forward<br>Send Email for Overdue Task | k Move Task Forward                                                   |                            |
|                | ∧ Employee Clear<br>Test Sarah ∨                               |                                                                    |                                                                       |                            |
|                | ∧ Manager                                                      |                                                                    |                                                                       |                            |
|                | ∧ Department                                                   |                                                                    |                                                                       |                            |

#### Enter Reason and Move Forward to Task. Click Submit

|                    | m 1                                                      |                                                          | Q _ ☆ ⊨ 🖗 🔋                 |
|--------------------|----------------------------------------------------------|----------------------------------------------------------|-----------------------------|
| Update Performance | Tasks                                                    |                                                          | Sub <u>mit</u>              |
|                    | Selected Employees - 1                                   |                                                          |                             |
|                    | Document Details                                         |                                                          |                             |
|                    | Performance Document Name<br>McA Annual Performance FY23 | *Move Forward to Task<br>Manager Evaluation of Employees |                             |
|                    | Reason                                                   |                                                          | Select Move Forward to Task |
|                    |                                                          | Select Reason                                            |                             |
|                    |                                                          |                                                          |                             |
|                    |                                                          |                                                          |                             |
|                    |                                                          |                                                          |                             |
|                    |                                                          |                                                          |                             |
|                    |                                                          |                                                          | <b>—</b>                    |
|                    |                                                          |                                                          |                             |

#### Move Task Back

Navigation: Home>My Client Groups>Performance>Performance Document>Search and Select Document>Actions>Move Task Back>Enter Details>Submit

From the home screen, click My Client Groups

| = vision        | Q Search                 | for people and actions |                  |                      |                                                                                                    |                                                                                                    | 습 추 년 诡 🔋 |
|-----------------|--------------------------|------------------------|------------------|----------------------|----------------------------------------------------------------------------------------------------|----------------------------------------------------------------------------------------------------|-----------|
| Lei de Stati    | Good morning, HI         | R Specialist           | (Curtis Fe       | itty)!               |                                                                                                    |                                                                                                    |           |
| 0 0 0 0 0       | Me My Team My Client Gro | oups Tools Ci          |                  |                      |                                                                                                    |                                                                                                    |           |
|                 | QUICK ACTIONS            | APPS Click             | My Client Groups |                      |                                                                                                    |                                                                                                    |           |
|                 | Hire an Employee         | ്ന്                    | ×0               | ₽v/                  |                                                                                                    | in the second second s |           |
|                 |                          | Hiring                 |                  | Person<br>Management |                                                                                                    | Time<br>Management                                                                                                    |           |
| 0 0 0 0 0 0 0 0 | Change Assignment        |                        |                  |                      |                                                                                                    |                                                                                                    |           |
|                 | Change Manager           | 10%<br>10%             | Ŷ                | đ                    |                                                                                                    |                                                                                                    |           |
| 0000            | ∑y Termination           | Compensation           | Goals            | Hertormance          | Wondforce<br>Structures                                                                                                    | Раутон                                                                                                    |           |
| 0               | y iranster               | 段                      | 5                |                      |                                                                                                    |                                                                                                    |           |
|                 | ana Act as Proxy Manager | Data Exchange          | Safety Incidents | Ť                    |                                                                                                    |                                                                                                    |           |
| STATE OF STATE  | Show Mare                |                        |                  |                      |                                                                                                    |                                                                                                    |           |
|                 |                          |                        |                  |                      |                                                                                                    |                                                                                                    |           |
|                 | Things to Finish         |                        |                  |                      | $m_{1}^{*} + m_{2}^{*} + m_{1}^{*} + m_{2}^{*} + m_{1}^{*} + m_{2}^{*} + m_{1}^{*} + m_{2}^{*} + m_{1}^{*} + m_{2}^{*} + m_{1}^{*} + m_{2}^{*} + m_{1}^{*} + m_{2}^{*} + m_{1}^{*} + m_{2}^{*} + m_{1}^{*} + m_{2}^{*} + m_{1}^{*} + m_{2}^{*} + m_{1}^{*} + m_{1$ |                                                                                                    |           |

## Next, click **Performance**

| = vision | Q Sea                                           | rch for people and actions |                    |                      |                         |                    | ſ | 그 ☆  🖆 🔋 |
|----------|-------------------------------------------------|----------------------------|--------------------|----------------------|-------------------------|--------------------|---|----------|
|          | Good morning, F                                 | IR Specialist              | (Curtis Fe         | itty)!<br>Reporting  |                         |                    |   |          |
|          | (Girk Ru Hons)                                  | එන<br>Ľරෝ<br>Hiring        | New Person         | Person<br>Management |                         | Time<br>Management |   |          |
|          | 전 Change Manager<br>안 Termination<br>안 Transfer | Compensation               | <u>ko</u><br>cosis | Artormance           | Workforce<br>Structures | Payrol             |   |          |
| · · ·    | Checkist Templates     Act as Pray Manager      | Data Exchange              | Safety Incidents   | +                    | Click Pe                | rformance          |   |          |
|          | Show Mare<br>Things to Finish                   |                            |                    |                      |                         |                    |   |          |

## Click Performance Document

\_\_\_\_\_

| Verformance     What do you want to do or manage?     Sereth for tasks     Administration      Performance Documents       Performance Document Eligibility       Process Mass Actions for Performance Documents       Setup Maintenance       Setup Maintenance       Opersionality Englates                                                                                                    | ision       |                                                                                                    |  |
|----------------------------------------------------------------------------------------------------|-------------|----------------------------------------------------------------------------------------------------|--|
| What do you want to do or manage?     Image: Contract of the transe     Contract of the transe     Contract of the transe <th>Performance</th> <th></th> <th></th>                                                                                                    | Performance |                                                                                                    |  |
| What do you want to do or manage?     Image: Contract of the ranker     Image: Contract of the ranker     Image: Contract of                                                                                                    |             | CHANNY NA MANANA MANANA MANANA MANANA MANANA MANANA MANANA MANANA MANANA MANANA MANANA MANANA MANANA MANANA MA<br>T |  |
| Secret for trans     Administration      Performance Documents       Performance Document Eigibility       Performance Documents       Setup Maintenance       Setup Maintenance       Performance Documents       Performance Documents       Performance Documents       Performance Documents       Performance Documents       Performance Documents       Performance Documents       Performance Documents                                                                                                    |             | What do you want to do or manage?                                                                                   |  |
| Sever for mass   Administration    Performance Documents     Performance Documents    Performance Documents    Performance Documents     Process Mass Actions for Performance Documents      Setup Maintenance  Pocess Mass Actions for Performance Documents  Process Mass Actions for Performance Documents  Process Mass Actions for Performance Documents  Process Mass Actions for Performance Documents  Process Mass Actions for Performance Documents  Process Mass Actions for Performance Documents  Process Mass Actions for Performance Documents  Process Mass Actions for Performance Documents  Process Mass Actions for Performance Documents  Process Mass Actions for Performance Documents  Process Mass Actions for Performance Documents  Process Mass Actions for Performance Documents                                                                                                    |             |                                                                                                    |  |
| Administration    @performance Documents     @performance Document Eligibility     @performance Document Eligibility     @performance Documents    Setup Maintenance     @performance Decuments    Setup Maintenance  @performance Documents                                                                                                    |             | Search for tasks Q                                                                                                  |  |
| Administration         Image: Performance Documents         Image: Performance Document Eligibility         Image: Performance Documents         Image: Performance Documents         Im                                                                                                    |             |                                                                                                    |  |
| Image: Construct of Construct of  |             | Administration                                                                                                    |  |
| Image: Section state of the section state of the section stat |             |                                                                                                    |  |
| Image: Terrormance Documents         Image: Terrormance Documents         Image: Terrormance Documents <td< td=""><td></td><td></td><td></td></td<>                                                                                                    |             |                                                                                                    |  |
| Image: Section and Feedback       Click Performance Documents         Image: Section and Feedback       Click Performance Documents         Image: Section and Feedback       Section for Performance Documents         Image: Section and Feedback       Section for Performance Documents         Image: Section and Feedback       Section for Performance Documents         Image: Section and Feedback       Section and Feedback         Image: Section and Feedback       Section and Feedback         Image: Section and Feedback       Section and Feedback         Image: Section and Feedback       Section and Feedback                                                                                                    |             | Performance Documents                                                                                               |  |
| Image: Section Section                      |             |                                                                                                    |  |
| Image: Section for Performance Documents         Image: Section for Performance Documents                                                                                                    |             | Participant Feedback Click Performance Documents                                                                    |  |
| Image: Setup Maintenance       Image: Setup Maintenance       Image: Setup Ma                                                                                                    |             |                                                                                                    |  |
| Image: Setup Maintenance       Setup Maintenance         Image: Setup Maintenance       Image: Setup Maintenance         Image: Setup Maintenance       Image: Setup Maintenance                                                                                                    |             |                                                                                                    |  |
| Setup Maintenance       Setup Maintenance         Image: Setup Maintenance       Image: Setup Maintenance         Image: Setup Maintenance       Image: Setup Maintenance                                                                                                    |             | Performance Document Eligibility                                                                                    |  |
| Image: Setup Maintenance         Image: Setup Maintenance         Image: Se                                                                                                    |             |                                                                                                    |  |
| Setup Maintenance                                                                                                    |             | Brocase Mass Actions for Parformance Documents                                                                      |  |
| Setup Maintenance                                                                                                    |             | Focus mas Actors for Ferromance Deciments                                                                           |  |
| Setup Maintenance          Image: Setup Maintenance       Image: Setup Maintenance         Image: Setup Maintenance       Image: Setup Maintenance         Image: Setup Main                                                                                                    |             |                                                                                                    |  |
| Setup Maintenance                                                                                                    |             |                                                                                                    |  |
| Setup Mainter and Ce       Image: Setup Mainter and Ce       Image: Setup Mainter                                                                                                    |             | Satur Maintonanco                                                                                                   |  |
| Image: Service Periods       Image: Service Periods       Image: Service Periods <t< td=""><td></td><td>Setup Maintenance</td><td></td></t<>                                                                                                    |             | Setup Maintenance                                                                                                   |  |
| Image: Weight of the second second       |             |                                                                                                    |  |
| Questions      Questionnaire Templates                                                                                                    |             | Review Periods                                                                                                    |  |
| Image: Construction of the second second        |             |                                                                                                    |  |
| Questions      Questionnaire Templates                                                                                                    |             |                                                                                                    |  |
| (Westionnaire Templates                                                                                                    |             | Coronalia                                                                                                    |  |
| Questionnaire Templates                                                                                                    |             |                                                                                                    |  |
|                                                                                                    |             | Questionnaire Templates                                                                                             |  |
|                                                                                                    |             |                                                                                                    |  |

Search for the **Performance Document** by entering the **Review Period**, **Performance Document**, and **Employee** 

| = vision                               |                                                         |                                             | 익 습 ☆  🐢 🔋                              |
|----------------------------------------|---------------------------------------------------------|---------------------------------------------|-----------------------------------------|
| < Performance Documents                |                                                         |                                             | Create Document Send Email Notification |
|                                        |                                                         |                                             |                                         |
| Search Performance Doc                 | uments                                                  |                                             |                                         |
| Test Sarah × Q                         | Hide Filters Review Period McA Annual Evaluation 2022-2 | 3 Assignment Status Active × >>             |                                         |
| Saved Search                           | □   Actions ∨                                           | Sort By Last Name - A to Z                  |                                         |
| √ Save                                 | TS McA Annual Performance FY2023<br>Test Sarah          | 1000009                                     |                                         |
| Filters Reset 🔅                        | Payroll Time Specialist                                 |                                             |                                         |
| Enter <sub>*</sub> the/below/informati | Assignment Status<br>Active - Payroll Eligible          | Manager<br>Test Rachel                      |                                         |
|                                        | Document Status                                         | Current Task                                |                                         |
| McA Annual Evaluation 2022 V           | in progress                                             | Manager Evaluation of Workers [ In Progress |                                         |
| A Performance Document     Clear       |                                                         |                                             |                                         |
| McA Annual Performance FY V            |                                                         |                                             |                                         |
| ~ Employee Clear                       |                                                         |                                             |                                         |
| Test Sarah V                           |                                                         |                                             |                                         |
| ^ Manager                              |                                                         |                                             |                                         |
| ×                                      |                                                         |                                             |                                         |
| ^ Department                           |                                                         |                                             |                                         |
| ×                                      |                                                         |                                             |                                         |
| ✓ Assignment Status                    |                                                         |                                             | · 코르인                                   |

Select the **Performance Document** 

| <b>■ VISION</b><br>< Performance Docum | ents                                                     |                                                |                                                           | Q 🏠 ☆ 🟳 🖓         |
|----------------------------------------|----------------------------------------------------------|------------------------------------------------|-----------------------------------------------------------|-------------------|
| Se                                     | earch Performance Documents                              |                                                |                                                           |                   |
|                                        | Test Sarah × Q Hide Filters                              | Review Period McA Annual Evaluation 2022       | 23 Assignment Status Active X                             | »                 |
| 5                                      | aved Search                                              | Actions V                                      | Sort By                                                   | ast Name - A to Z |
|                                        | V Save Se                                                | McA Annual Performance FY2023<br>Test Sarah    | 1000009                                                   |                   |
|                                        | Select Document                                          | Assignment Status<br>Active - Payroll Eligible | Manager<br>Test Rachel                                    |                   |
| ^<br>[                                 | Serview Period * McA Annual Evaluation 2022 ∨            | Document Status<br>In progress                 | Current Task<br>Manager Evaluation of Workers   In Progre | 55                |
| ĺ                                      | Performance Document     Clear McA Annual Performance FY |                                                |                                                           |                   |
| ^<br>[                                 | > Employee Clear       Test Sarah                        |                                                |                                                           |                   |
| ^<br>                                  | ∽ Manager                                                |                                                |                                                           |                   |
| ^<br>_                                 | > Department                                             |                                                |                                                           |                   |
|                                        | <ul> <li>Assignment Status</li> </ul>                    |                                                |                                                           |                   |

Select Actions then Move Task Back

| = vision                                    |                                                                                                | 오 🌣 Þ 👶 🔋                               |
|---------------------------------------------|------------------------------------------------------------------------------------------------|-----------------------------------------|
| Performance Documents                       |                                                                                                | Create Document Send Email Notification |
|                                             |                                                                                                |                                         |
| Search Performance Documents                |                                                                                                |                                         |
| Find person from results Q Hide Filters     | Review Period McA Annual Evaluation 2022-23 Performance Document McA Annual Performance FY23 x |                                         |
| Saved Search                                | Actions V Last Name - A to Z                                                                   |                                         |
| Save                                        | Complete Click Actions 1000009                                                                 |                                         |
| Filters Reset 🏟                             | Cancel Manager                                                                                 |                                         |
| Expand Yor Compute Yor                      | Delete Test Rachel                                                                             |                                         |
|                                             | Change Due Date Manager Evaluation of Employees   Ready                                        |                                         |
|                                             | Move Task Back                                                                                 |                                         |
| McA Annual Performance FY V                 | Send Email for Overdue Task Click Move Task Back                                               |                                         |
| <ul> <li>Employee</li> <li>Clear</li> </ul> |                                                                                                |                                         |
| Test Sarah V                                |                                                                                                |                                         |
| Manager                                     |                                                                                                |                                         |
| ^ Department                                |                                                                                                |                                         |
| · · · · · · · · · · · · · · · · · · ·       |                                                                                                |                                         |
| ✓ Assignment Status                         |                                                                                                | · 물로 친구로 등 소리를 <sup>1999</sup> :        |

Enter Reason and Move Back to Task. Click Submit

\_\_\_\_

| vision        |                                                          |                                                | Q () ☆ 戶 🔎               |
|---------------|----------------------------------------------------------|------------------------------------------------|--------------------------|
| pdate Perform | ance Tasks                                               |                                                | Submit                   |
|               | Selected Employees - 1                                   |                                                | Click Submit             |
|               | Document Details                                         |                                                |                          |
|               | Performance Document Name<br>McA Annual Performance FY23 | *Move Back to Task<br>Employee Self-Evaluation |                          |
|               | Reason<br>Task owner request                             |                                                | Select Move Back to Task |
|               |                                                          | Select Reason                                  |                          |
|               |                                                          |                                                |                          |
|               |                                                          |                                                |                          |
|               |                                                          |                                                |                          |
|               |                                                          |                                                |                          |
|               |                                                          |                                                |                          |
|               |                                                          |                                                |                          |

## Process Mass Actions for Performance Documents

Navigation: Home>My Client Groups>Performance>Process Mass Actions for Performance Documents>Add>Select Task>Enter Information>Submit

From the home screen, click My Client Groups

| = vision       | Q s                  |                    |                  |                      |                         |                    | <b>Ş</b>   |
|----------------|----------------------|--------------------|------------------|----------------------|-------------------------|--------------------|------------|
| Soi de Station | Good morning,        | HR Specialist      | (Curtis Fe       | itty)!               |                         |                    |            |
| 00000          | Me My Team My Clier  | nt Groups Tools Ci | onfiguration My  | Reporting            |                         |                    |            |
|                | QUICK ACTIONS        | APPS Click         | My Client Groups |                      |                         |                    | ე 0<br>0   |
|                | Hire an Employee     | දුරු               | o*               | M∕r                  |                         | i∰.                |            |
|                |                      |                    |                  | Person<br>Management |                         | Time<br>Management | 000        |
|                | Change Assignment    | FOR                | °@               | An                   | <u>₽</u> ,              |                    | <b>P</b> 0 |
| 000 0          |                      | Compensation       | Goals            | Performance          | Workforce<br>Structures | Payroll            | 00         |
|                | 🕎 Transfer           |                    |                  |                      |                         |                    |            |
|                | Checklist Templates  | Data Exchange      | Safety Incidents | +                    |                         |                    | 7          |
| Second Street  | Act as Proxy Manager |                    |                  |                      |                         |                    |            |
| ALL REPORTS    |                      |                    |                  |                      |                         |                    |            |
|                | Things to Finish     |                    |                  |                      |                         |                    | •          |

Next, click **Performance** 

| = vision                            | Q Searc                                                      | h for people and actions |                                |                              |                                        |                    |  |  | ı 🕼 [ |                       |
|-------------------------------------|--------------------------------------------------------------|--------------------------|--------------------------------|------------------------------|----------------------------------------|--------------------|--|--|-------|-----------------------|
| -0.0.0.0                            | Good morning, H                                              | R Specialist             | (Curtis Fe                     | itty)!                       |                                        |                    |  |  |       | 0                     |
| 0 0 0 0 0<br>0 0 0 <sup>0</sup> 0 0 | Me My Team My Client Groups Tools Configuration My Reporting |                          |                                |                              |                                        |                    |  |  |       | 0                     |
|                                     | QUICK ACTIONS                                                | APPS                     |                                |                              |                                        |                    |  |  |       | ь<br>0 <sub>1</sub> - |
|                                     | Hire an Employee                                             | දීග්                     | o*                             | M∕r                          |                                        | Ē                  |  |  |       |                       |
|                                     |                                                              |                          |                                | New Person Person Management | LJ CLEY<br>Absences Time<br>Management | Time<br>Management |  |  | 0 0   |                       |
| 0 0 0 0 0 0 0 0                     | 👷 Change Assignment                                          |                          |                                |                              |                                        |                    |  |  |       | 0                     |
|                                     | ମ୍ମି Change Manager                                          | <b>1</b> 0%              | <u>2</u> 0                     | ál                           | 67                                     |                    |  |  | 0     |                       |
| 00000                               | My Termination                                               | Compensation             | Goals                          | Hertormance                  | Workforce<br>Structures                | Payroll            |  |  |       | ¢                     |
| 0                                   | Checklist Templates                                          | 议                        | 5                              |                              | Click Pe                               | erformance         |  |  |       |                       |
|                                     | مراس مراس مراس مراس مراس مراس مراس مراس                      | Data Exchange            | Data Exchange Safety Incidents |                              |                                        |                    |  |  |       |                       |
| STATE OF STATE                      | Show More                                                    |                          |                                |                              |                                        |                    |  |  |       |                       |
|                                     |                                                              |                          |                                |                              |                                        |                    |  |  |       |                       |
|                                     | Things to Finish                                             |                          |                                |                              |                                        |                    |  |  |       |                       |

## Click Process Mass Actions for Performance Documents

| vision      |                                                      |  |
|-------------|------------------------------------------------------|--|
| Performance |                                                      |  |
|             |                                                      |  |
| D.          | What do you want to do or manage?                    |  |
|             | Formate for starter                                  |  |
|             | 2401(1)/(10)/(10)/(10)/(10)/(10)/(10)/(10)           |  |
|             | Administration                                       |  |
|             | Administration                                       |  |
|             | Desformance Desimante                                |  |
|             | Perdinance bocuments                                 |  |
|             |                                                      |  |
|             | Participant Feedback                                 |  |
|             |                                                      |  |
|             | Reformance Eligibility                               |  |
|             |                                                      |  |
|             | Process Mass Actions for Performance Documents       |  |
|             | Process mass actions for Performance Documents       |  |
|             | Click Process Mass Actions for Performance Documents |  |
|             |                                                      |  |
|             | Setup Maintenance                                    |  |
|             |                                                      |  |
|             | Review Periods                                       |  |
|             |                                                      |  |
|             |                                                      |  |
|             | Questions                                            |  |
|             |                                                      |  |
|             | Questionnaire Templates                              |  |

Click Add

|   | Submitted Mass Action P                            | rocesses + Add                                             |  |
|---|----------------------------------------------------|------------------------------------------------------------|--|
| Q | Search process name                                | Hide Filters Submission Date Today X Completion Date All X |  |
|   | Filters Reset 🔅                                    | Refresh Sort By Submission Date - Latest to Oldest 🗸       |  |
|   | Expand All Collapse All                            | ~                                                          |  |
|   | Submission Date Clear                              | No results found.                                          |  |
|   | All                                                | Check your search criteria.                                |  |
|   | Today                                              |                                                            |  |
|   | Last 7 Days                                        |                                                            |  |
|   | Range (specify)                                    |                                                            |  |
|   |                                                    |                                                            |  |
|   | <ul> <li>Completion Date</li> <li>Clear</li> </ul> |                                                            |  |
|   | All                                                |                                                            |  |
|   | Today                                              |                                                            |  |
|   | Last 30 Dave                                       |                                                            |  |
|   | Range (specify)                                    |                                                            |  |
|   | Range (specify)                                    |                                                            |  |

Select the  ${\bf Task}$  we wish to mass process

| Submitted Mass Action P                                                                                                    | rocesses                             |                                                 |                                    | + Add<br>Cancel Performance Documents                                                                                              |
|----------------------------------------------------------------------------------------------------|--------------------------------------|-------------------------------------------------|------------------------------------|----------------------------------------------------------------------------------------------------|
| Search process name     Q       Filters     Reset       Expand All     Collapse All                                                                  | Hide Filters Submission Date Today × | Completion Date All X                           | Sort By Submission Date - Latest t | Complete Performance Documents<br>Create Performance Documents<br>Delete Performance Documents<br>Mass Print Performance Documents |
| Submission Date                                                                                                    |                                      | No results found.<br>Check your search orderia. | Select Task                        | Change Current Task<br>Change Task Due Dates<br>Update Model Profile Competency Sections                                           |
| <ul> <li>∧ Completion Date</li> <li>Clear</li> <li>All</li> <li>Today</li> <li>Last 7 Days</li> <li>Last 30 Days</li> <li>Range (specify)</li> </ul> |                                      |                                                 |                                    |                                                                                                    |

Enter the **Details** 

| *Review Period     Basiners Unit       2023 Annual Cycle        *Performance Document     Department       2023 Annual Subuation     >       Current Tak     Select a value       Worker Self Evaluation     Select a value       *Morger Self Evaluation     Select a value       *Morger Self Evaluation     Select a value       *Manager Self Evaluation     Select a value       *Manager Self Evaluation     Select a value       *Manager Self Evaluation     Select a value       *Manager Self Evaluation     Select a value | Packerw Packel     Batiass Mit       2023 Annual Cycle        *Performance Document     Dapartment       2023 Annual Cycluston        2023 Annual Cycluston        2023 Annual Cycluston        2023 Annual Cycluston        2023 Annual Cycluston        2023 Annual Cycluston        2023 Annual Cycluston        2023 Annual Cycluston        2023 Annual Cycluston        2023 Annual Cycluston        2023 Annual Cycluston        2023 Annual Cycluston        2023 Annual Cycluston        2024 Annual Cycluston        2025 Annual Cycluston        2026 Annual Cycluston        2027 Annual Cycluston        2028 Annual Cycluston        2029 Annual Cycluston        2020 Annual Cycluston        2020 Annual Cycluston        2020 Annual Cycluston        2020 Annual Cycluston        2020 Annual Cycluston        2020 Annual Cycluston        2020 Annual Cycluston        2020 Annual Cycluston        2020 Annual Cycluston        2020 Annual Cycluston | Details                       | Enter the in | formation below            |  |
|----------------------------------------------------------------------------------------------------|----------------------------------------------------------------------------------------------------|-------------------------------|--------------|----------------------------|--|
| 2023 Annual Cycle     Pedral US Business Unit       *Performance Document     Department       2023 Annual Evaluation     Select a value       Worker Self Evaluation     Select a value       *New Corrent Task     Manager       Manager Valuation     Select a value       *New Corrent Task     Engloyee       Manager Valuation     Select a value       Manager Valuation     Select a value       *New Corrent Task     Select a value       Manager Valuation     Select a value       *New Corrent Task     Select a value   | 2023 Annual Cycle      Federal US Bunioes Unith        *Reformance Document     Dapartment       2023 Annual Gvaluation      Select a value        Current Tak     Manoger     Select a value        *New Current Tak     Englope       Manoger Folduation of Workers     Select a value        Action     Select a value        Tak conver request     Select a value                                                                                                    | *Review Period                |              | Business Unit              |  |
| *Performance Document     Department       2023 Annual Evaluation     Select avalue       Current Tak     Manager       Worker Self Evaluation     Select avalue       *New Current Tak     Select avalue       *New Current Tak     Select avalue       Manager Evaluation of Workers     Select avalue       Rean     Select avalue       Task conser request     Select avalue                                                                                                    | *Performance Document     Department       2023 Annual Evaluation     Image       Worker Self Evaluation     Image       Worker Self Evaluation     Select a value       *New Current Task     Imployee       Manager Evaluation of Workers     Select a value       Reason     Assignment Status       Task conner request     Select a value                                                                                                    | 2023 Annual Cycle             | ~            | Federal US Business Unit 🗸 |  |
| Image: Self a value     Image: Self a value       Image: Self a value     Image: Self a value       Image: Self a value     Image: Self a value       Image: Self a value     Image: Self a value       Image: Self a value     Image: Self a value       Image: Self a value     Image: Self a value       Image: Self a value     Image: Self a value       Image: Self a value     Image: Self a value       Image: Self a value     Image: Self a value                                                                           | 2023 Annual Evaluation        2023 Annual Evaluation        Current Tak     Select a value       Worker Self Evaluation        "New Current Tak     Endoyee       Manager Evaluation of Workers        Descent     Endoyee       Etak owner request     Select a value                                                                                                    | *Performance Document         |              | Denartment                 |  |
| Manager       Worker Sdif-Foshaation     Manager       *New Curren Task     Select a value     >       *New Curren Task     Employee       Manager Evaluation of Workers     Select a value     >       Reason     Asagromert Sature       Task owner request     Select a value     >                                                                                                    | Current Task     Manager       Workers Soft-Evaluation     Select a value     >       *New Current Task     Employee       Manager Evaluation of Workers     Select a value     >       Reason     Assignment Status       Task coverser request     Select a value     >                                                                                                    | 2023 Annual Evaluation        | ~            | Select a value             |  |
| Worker self textuation     Select a value        *New Current Task     Engloyee       Manager Evaluation of Workers     Select a value        Reacon     Assignment Status       Task owner request     Select a value                                                                                                    | Worker Self-Evaluation     Select a value        *New Curren Task     Employee       Manager Evaluation of Workers     Select a value        Reason     Assignment Status       Task conser request     Select a value                                                                                                    | Current Task                  |              | Manager                    |  |
| *New Current Task     Employee       Manager Evaluation of Workers     Select a value     >       Reason     Assignment Status       Task corner request     Select a value     >                                                                                                    | *New Current Task Employee<br>Manager Evaluation of Workers ✓ Select a value ✓<br>Resson Assignment Status<br>Task corner request ✓ Select a value ✓                                                                                                    | Worker Self-Evaluation        | ~            | Select a value             |  |
| Interfact Look     Enclose       Manage Evaluation of Workers                                                                                                    | Interference     Constrained       Manager Enaluation of Workers     Select a value       Reason     Select a value       Task owner request     Select a value                                                                                                    | Tallan Connet Tall            |              |                            |  |
| Reason     Assignment Status       Task count request     Select a value                                                                                                    | Reson     Assignment Status       Task owner request     Select a value                                                                                                    | Manager Evaluation of Workers | ~            | Select a value             |  |
| Network     Assignment Satury       Task owner request     V       Select a value     V                                                                                                    | Keton     Assignment Satus       Task owner request     v                                                                                                    |                               |              |                            |  |
| International subsets                                                                                                    |                                                                                                    | Task owner request            | ~            | Assignment status          |  |
|                                                                                                    |                                                                                                    |                               |              | JUNCL II FURDE             |  |
|                                                                                                    |                                                                                                    |                               |              |                            |  |
|                                                                                                    |                                                                                                    |                               |              |                            |  |

#### Click Submit

| cess Mass Change | Current Task                  |                          | Preview Submit Cance                                                                                                    |
|------------------|-------------------------------|--------------------------|----------------------------------------------------------------------------------------------------|
|                  |                               |                          |                                                                                                    |
|                  | Details                       |                          |                                                                                                    |
|                  | "Review Period                | Business Unit            |                                                                                                    |
| 6                | 2023 Annual Cycle V           | Federal US Business Unit | ×                                                                                                    |
|                  | *Performance Document         | Department               |                                                                                                    |
|                  | 2023 Annual Evaluation V      | Select a value           | ×                                                                                                    |
|                  | Current Task                  | Manager                  |                                                                                                    |
|                  | Worker Self-Evaluation V      | Select a value           | ×                                                                                                    |
|                  | *New Current Task             | Employee                 |                                                                                                    |
|                  | Manager Evaluation of Workers | Select a value           | ×                                                                                                    |
|                  | Reason                        | Assignment Status        |                                                                                                    |
|                  | Task owner request            | Select a value           | <ul> <li>Image: A set of the set of the</li></ul> |
|                  |                               |                          |                                                                                                    |
|                  |                               |                          |                                                                                                    |
|                  |                               |                          |                                                                                                    |
|                  |                               |                          |                                                                                                    |
|                  |                               |                          |                                                                                                    |
|                  |                               |                          |                                                                                                    |
|                  |                               |                          |                                                                                                    |
|                  |                               |                          |                                                                                                    |
|                  |                               |                          |                                                                                                    |
|                  |                               |                          |                                                                                                    |

ſ

Thank you for reviewing and using our guide; we hope you have found it helpful. If you have any questions on the content included in this guide, please contact our Training & Learning team at <a href="mailto:learn@camptratech.com">learn@camptratech.com</a>

| Version     | Revision |              |                 |
|-------------|----------|--------------|-----------------|
| History     | Date     | Author       | Changes         |
| Version 1.0 |          | Megan Ketter | Initial Version |